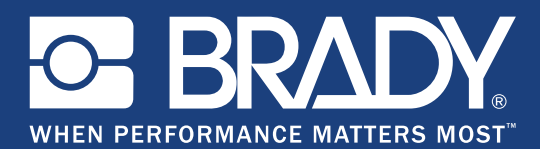

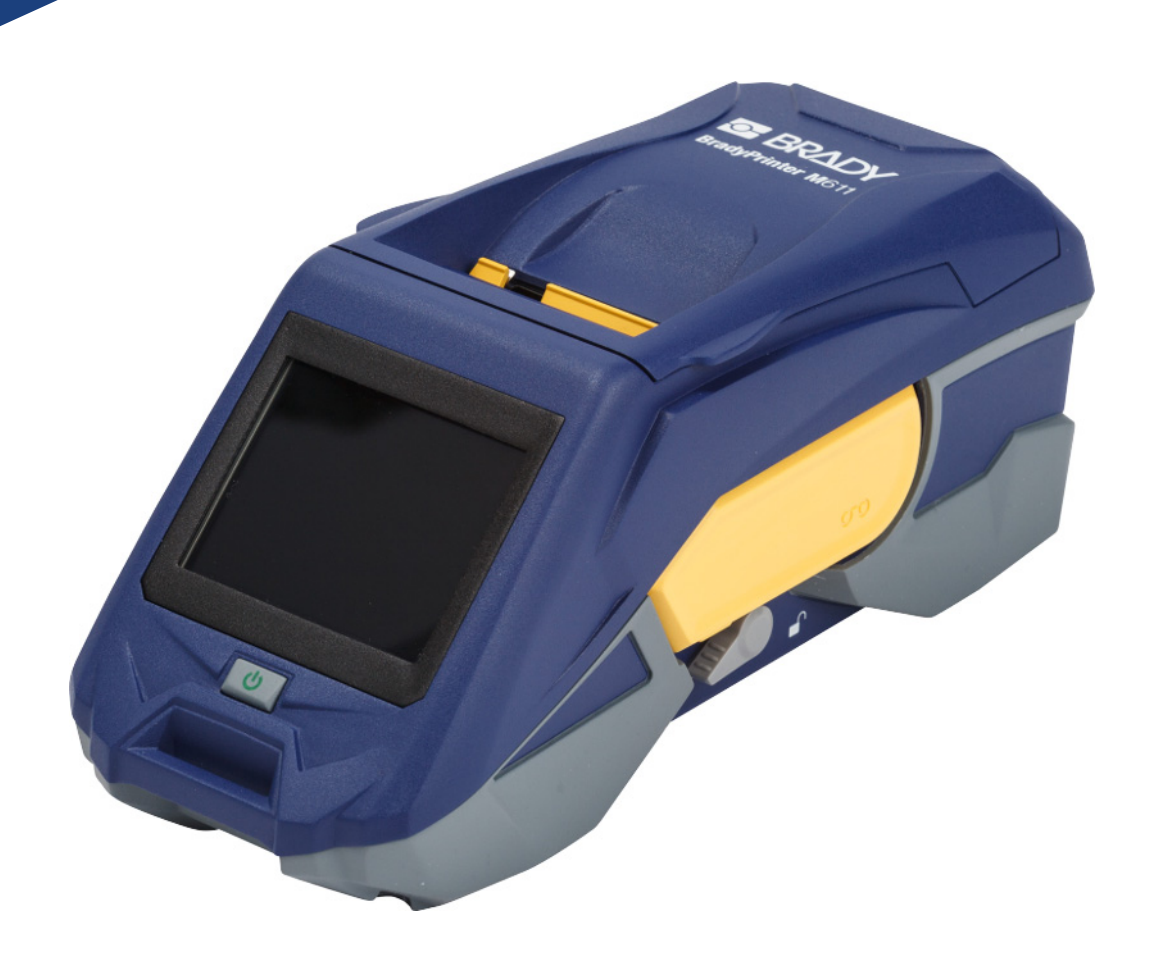

# **BradyPrinter M**611 MOBILE LABEL PRINTER

取扱説明書

# 著作権および商標

### 免責条項

本書の所有権は Brady Worldwide, Inc. (以下、「Brady」)に帰属し、本書の内容は予告なく改訂され る場合があります。Brady はそのような改訂を行う場合、その改訂内容をユーザーに通知する責任を 負いません。

本書は著作権で保護されており、無断複写・複製・転載は禁じられています。本書のいかなる部分も Brady からの事前の書面による同意なく、いかなる方法でも複写・複製・転載することはできません。

本書を作成する上で万全の注意が払われていますが、誤りや情報の抜け、もしくは不注意、事故、ま たはその他の要因に起因する記載内容が原因で発生する損失や損害に対して、Brady は、当事者にい かなる責任も負いません。さらに、本書に記載されている製品またはシステムの導入や使用が原因で 発生する損失や損害、また、本書の使用が原因で生じる偶発的または結果的な損害に対しても Brady はいかなる責任も負いません。Brady は、市場性または特定目的への適合性に対する保証を一切行な いません。

Brady は、信頼性、機能、設計を改善するために、通知することなく本書に記載されている製品また はシステムに変更を加える権利を有します。

### 商標

BradyPrinter™ M611 は Brady Worldwide, Inc. の商標です。

Microsoft と Windows は、Microsoft Corporation の登録商標です。

Bluetooth と Bluetooth のロゴは Bluetooth SIG, Inc. の商標です。

Wi-Fi は Wi-Fi Alliance® の商標です。

Apple は Apple Inc. の商標です。

Google Play は Google LLC の商標です。

本書に記載されているブランド名や製品名はすべて該当する企業または組織の商標(™)または登録 商標(<sup>®</sup>)です。

© 2019 Brady Worldwide, Inc. All Rights Reserved.

Y4666535

改訂 E

Brady Corporation 6555 West Good Hope Road P.O. Box 2131 Milwaukee, WI 53201-2131 www.bradycorp.com

**営業 / カスタマー サポート**: (888) 250-3082

# Brady による保証

当社の製品は、購入者が製品を実際に使用し、目的に適合するかどうかを判断するという了解のもと で販売されています。Brady は購入者に対して、本製品が材料および仕上がりの面で欠陥がないこと を保証します。本保証では、Brady による製品販売時に欠陥があったことを Brady が認めた場合に、 製品を交換することが Brady に課せられた唯一の責任です。本保証は、購入者から製品を入手した第 三者には適用されません。

本保証は明示的にも黙示的にも、(必ずしもこれらに限定されませんが)市場性または特定目的への適 合性の黙示的保証、および Brady に課せられる他のあらゆる義務または責任を含む、他のすべての保 証の代わりとなります。Brady はいかなる状況においても、Brady の製品を使用したこと、また使用 できなかったことに関連して発生した、あらゆる種類の損失、損害、費用、結果的損害に対して一切 責任を負いません。

# 安全性および環境について

BradyPrinter™ M611 プリンタを初めて使用する前に、本マニュアルをお読みの上、その内容につい て把握してください。本マニュアルでは、BradyPrinter™ M611 プリンタの主な機能についてすべて 説明しています。

### 注意事項

BradyPrinter™ M611 プリンタを使用する前に、以下の注意事項について確認してください:

- プリンタを操作する前、ならびにいずれかの手順を実行する前に、すべての説明をよくお読みください。
- 本装置を不安定な表面またはスタンドの上に乗せないでください。
- 本装置の上には何も置かないでください。
- 上部が覆われないようにしてください。
- プリンタは必ず換気の良い場所で使用してください。換気のために設置されている本装置のスロットや開口部を塞がないでください。
- 銘板ラベルに記されている電源以外は使用しないでください。
- 必ず本装置に同梱の電源コードを使用してください。
- 電源コードの上には何も乗せないでください。

# テクニカル サポートおよび登録

## 連絡先

修理または技術的なサポートが必要な場合は、各地域の Brady テクニカル サポートの連絡先について、以下のサイトで検索してください:

- 北米 中南米 : www.bradyid.com/techsupport
- ヨーロッパ: www.bradyeurope.com/services
- ・ アジア太平洋: www.brady.co.uk/landing-pages/global-landing-page
- ・ オーストラリア:www.bradyid.com.au/en-au/supportlanding
- ・ カナダ: www.bradycanada.ca
- 中南米 : www.bradylatinamerica.com

### 登録情報

プリンタを登録するには、以下にアクセスしてください:www.bradycorp.com/register。

### 修理および返却

何らかの理由で修理のため製品を返却する必要がある場合には、Brady テクニカル サポートまでご連絡の上、修理および交換についてお問い合わせください。

# 本マニュアルの説明形式

本書の使用に際しては、本マニュアルの説明形式について理解することが大切です。

- ユーザーの操作が必要な項目については、太字のテキストで示されています。
- メニュー、ダイアログボックス、ボタン、スクリーンを参照している場合は、斜体のテキストが 使用されています。

# 目次

| 1・はじめに                                                                                                    |                 |
|----------------------------------------------------------------------------------------------------|-----------------|
| システム仕様                                                                                                    | 1               |
| 物理特性および環境特性                                                                                                    | 2               |
| Wi-Fi および Bluetooth の受信範囲                                                                                                    | 2               |
| <b>り</b> 。 ケット フット                                                                                                    |                 |
| 2・セットアップ                                                                                                    |                 |
| プリンタの開梱                                                                                                    | 3               |
| 梱包内容                                                                                                    | 3               |
| パッケージの保管                                                                                                    | 3               |
| 登録                                                                                                    | 3               |
| プリンタの各部名称                                                                                                    | 4               |
| 電源と電池                                                                                                    | 5               |
| AC 電源アダプター                                                                                                    | 5               |
| 初回使用前の電池の充電                                                                                                    | 6               |
| 電源オン                                                                                                    | 6               |
| 自動シャットダウン                                                                                                    | 6               |
| ハードフート                                                                                                    | 6               |
| USB ホスト ホート                                                                                                    |                 |
| プリンタ設定                                                                                                    | 7               |
| 言語                                                                                                    | 7               |
| キーホート                                                                                                    | 7               |
| 測定単位                                                                                                    | 8               |
| ロ竹と時刻<br>ツェゥ エード                                                                                                    | 8<br>0          |
| 1 エイ てーΓ<br>m ス さ と 回 起                                                                                                    | 9<br>Q          |
|                                                                                                    | 9               |
| ノブノブロ                                                                                                    | 40              |
| フヘル作成 ソフトリェア                                                                                                    | 10              |
| モバイル<br>デスクトップ                                                                                                    | 11              |
| $M_{\text{indexing}} = \frac{1}{2} \frac{1}{\sqrt{2}} \frac{1}{\sqrt{2}} \frac{1}{$ |                 |
|                                                                                                    | 11              |
| フリンタの接続<br>Divisionation                                                                                                    | 11              |
|                                                                                                    | 12              |
| 00B<br>Wi₋Fi                                                                                                    | 12              |
|                                                                                                    | 13              |
| 19歳の後来                                                                                                    | 13              |
| サプニノの取り付け                                                                                                    |                 |
| リノノ1 の取り付け                                                                                                    | 14              |
| ラホンの取り付け                                                                                                    | 13              |
| ブリルの取り付け                                                                                                    | 10              |
| ファンフォールド(降起パネル)ラベルの取り付け                                                                                                    | 19              |
| ラベルとリボン カートリッジのリサイクル                                                                                                    | 20              |
| バ要な道旦                                                                                                    | <b>20</b><br>20 |
| a > でたて                                                                                                    |                 |

|                                                                                                    | 21                                   |
|----------------------------------------------------------------------------------------------------|--------------------------------------|
| カートリッジの分解                                                                                                    |                                      |
| 構成部品のリサイクル                                                                                                    |                                      |
| 付属品                                                                                                    |                                      |
| マクイツト<br>ストラップの取り付け                                                                                                    | 24                                   |
| 3.其大樗恕                                                                                                    | 20                                   |
|                                                                                                    | 07                                   |
| ダッナ ナイスノレイ<br>+ビゲーションとステータス バー                                                                                                    | 27                                   |
| テレッ ションとへ パー ジベイベー                                                                                                    |                                      |
| ラベルの作成                                                                                                    |                                      |
| カットとフィード                                                                                                    | 29                                   |
| 印字                                                                                                    | 29                                   |
| 4・メンテナンス                                                                                                    |                                      |
| システム情報の表示                                                                                                    | 30                                   |
| ファームウェアのアップグレード                                                                                                    | 30                                   |
| Y 値と B 値のアップデート                                                                                                    | 31                                   |
| プリンタのクリーニング                                                                                                    | 31                                   |
| ディスプレイ画面                                                                                                    | 31                                   |
| 内部コンポーネント                                                                                                    | 32                                   |
| カッターカバーの装着                                                                                                    | 33                                   |
| カッターアセンブリ交換                                                                                                    | 34                                   |
| 上部カバーの交換                                                                                                    | 37                                   |
| 5・トラブルシューティング                                                                                                    |                                      |
| トラブルシューティングの事例                                                                                                    | 38                                   |
|                                                                                                    | ~~~                                  |
| リホン カートリッシか 4 体に入らない                                                                                                    |                                      |
| リホン カートリッシか本体に入らないカッターでカットされない、または切れ味が悪い<br>プリンクがナンになったい                                                                                                    |                                      |
| リホン カートリッシか本体に入らない                                                                                                    |                                      |
| リホン カートリッシか本体に入らない<br>カッターでカットされない、または切れ味が悪い<br>プリンタがオンにならない<br>プリンタが勝手にオフになる<br>ディスプレイが応答しない                                                                                                    |                                      |
| リホン カートリッシか本体に入らない<br>カッターでカットされない、または切れ味が悪い<br>プリンタがオンにならない<br>プリンタが勝手にオフになる<br>ディスプレイが応答しない<br>エラーメッセージ                                                                                                    |                                      |
| リホン カートリッシか本体に入らない<br>カッターでカットされない、または切れ味が悪い<br>プリンタがオンにならない<br>プリンタが勝手にオフになる<br>ディスプレイが応答しない<br>エラーメッセージ<br>                                                                                                    | 38<br>39<br>39<br>39<br>39<br>39<br> |
| リホン カートリッシか本体に入らない<br>カッターでカットされない、または切れ味が悪い<br>フリンタがオンにならない<br>プリンタが勝手にオフになる<br>ディスプレイが応答しない<br>エラーメッセージ<br>A・規制へのコンプライアンス<br>該当機関へのコンプライアンスおよび承認                                                                                                    |                                      |
| リホン カートリッシか本体に入らない<br>カッターでカットされない、または切れ味が悪い<br>プリンタがオンにならない<br>プリンタが勝手にオフになる<br>ディスプレイが応答しない<br>エラーメッセージ<br>A・規制へのコンプライアンス<br>該当機関へのコンプライアンスおよび承認<br>米国                                                                                                    |                                      |
| リホン カートリッシか本体に入らない<br>カッターでカットされない、または切れ味が悪い<br>プリンタがオンにならない<br>プリンタが勝手にオフになる<br>ディスプレイが応答しない<br>エラーメッセージ<br>A・規制へのコンプライアンス<br>該当機関へのコンプライアンスおよび承認<br>米国<br>FCC の通知                                                                                                    |                                      |
| リホン カートリッシか本体に入らない<br>カッターでカットされない、または切れ味が悪い<br>フリンタがオンにならない<br>プリンタが勝手にオフになる<br>ディスプレイが応答しない<br>エラーメッセージ<br>A・規制へのコンプライアンス<br>該当機関へのコンプライアンス<br>ドCC の通知<br>カナダ<br>メキシコ                                                                                                    |                                      |
| <ul> <li>リホン カートリッシか本体に入らない</li> <li>カッターでカットされない、または切れ味が悪い</li> <li>プリンタがオンにならない</li> <li>プリンタが勝手にオフになる</li> <li>ディスプレイが応答しない</li> <li>エラーメッセージ</li> <li>A・規制へのコンプライアンス</li> <li>該当機関へのコンプライアンスおよび承認</li> <li>米国</li> <li>FCC の通知</li> <li>カナダ</li> <li>メキシコ</li> <li>ジャマイカ</li> </ul>                                                                          |                                      |
| <ul> <li>リホン カートリッシか本体に入らない</li> <li>カッターでカットされない、または切れ味が悪い</li> <li>プリンタがオンにならない</li> <li>プリンタが勝手にオフになる</li> <li>ディスプレイが応答しない</li> <li>エラーメッセージ</li> <li>A・規制へのコンプライアンス</li> <li>該当機関へのコンプライアンスおよび承認</li> <li>米国</li> <li>FCC の通知</li> <li>カナダ</li> <li>メキシコ</li> <li>ジャマイカ</li> <li>台湾における宣言</li> </ul>                                                        |                                      |
| <ul> <li>リホン カートリッシか本体に入らない</li> <li>カッターでカットされない、または切れ味が悪い</li> <li>プリンタがオンにならない</li> <li>プリンタが勝手にオフになる</li> <li>ディスプレイが応答しない</li> <li>エラーメッセージ</li> <li>A・規制へのコンプライアンス</li> <li>該当機関へのコンプライアンスおよび承認</li> <li>米国</li> <li>FCC の通知</li> <li>カナダ</li> <li>メキシコ</li> <li>ジャマイカ</li> <li>台湾における宣言</li> <li>ヨーロッパ</li> </ul>                                         |                                      |
| <ul> <li>リホン カートリッシか本体に入らない</li> <li>カッターでカットされない、または切れ味が悪い</li> <li>プリンタがオンにならない</li> <li>プリンタが勝手にオフになる</li> <li>ディスプレイが応答しない</li> <li>エラーメッセージ</li> <li>A・規制へのコンプライアンス</li> <li>該当機関へのコンプライアンスおよび承認</li> <li>米国</li> <li>FCC の通知</li> <li>カナダ</li> <li>メキシコ</li> <li>ジャマイカ</li> <li>台湾における宣言</li> <li>ヨーロッパ</li> <li>RoHS 指令 2011/65/EU、2015/863/EU</li> </ul> |                                      |
| リホン カートリッシが本体に入らない<br>カッターでカットされない、または切れ味が悪い<br>プリンタがオンにならない<br>ディスプレイが応答しない<br>エラーメッセージ<br>A・規制へのコンプライアンス<br>該当機関へのコンプライアンス<br>該当機関へのコンプライアンスおよび承認<br>米国<br>FCC の通知<br>カナダ<br>メキシコ<br>ジャマイカ<br>台湾における宣言<br>ヨーロッパ<br>RoHS 指令 2011/65/EU、2015/863/EU<br>電池指令 2006/66/EC                                                                                           |                                      |

| 中国                    | 44 |
|-----------------------|----|
| 無線の規制に関する情報           |    |
| 米国                    |    |
| 連邦通信委員会(FCC)          | 44 |
| カナダ                   | 45 |
| イノベーション・科学経済開発省(ISED) | 45 |
| メキシコ                  | 45 |
| ブラジル                  | 46 |
| 欧州連合(EU)              | 46 |
| 海外                    | 46 |
| 日本                    | 46 |
|                       |    |

### B・ライセンス供与

| Microsoft Windows CE© に関するエンド ユーザー ライセンス契約 | 47 |
|--------------------------------------------|----|
| Apple製品専用の「Made for」ラベル                    | 48 |

# 1 はじめに

BradyPrinter™ M611 プリンタは耐久性と携帯性にすぐれたワイヤレス プリンタであり、さまざまな ダイカットラベルおよび連続紙に印字できます。本製品には、以下の機能が備えられています。

- 高い耐久性 1.2 m (4 ft.) からの落下にも耐えることが可能。
- Brady Express Labels モバイル アプリまたは Brady Workstation デスクトップ ソフトウェアを使用してラベルをすばやく簡単に作成。
- Bluetooth® と Wi-Fi® に対応しているためワイヤレス接続が容易。
- USB 2.0 による有線接続にも対応。
- 携帯電話の予備充電用に USB 2.0 ポートを装備。
- 内蔵カッターはラベル ソフトウェアの設定を介して自動的に制御。
- 充電式の内蔵リチウムイオン電池は一日中持続。
- 内蔵電池の充電中もプリンタを使用可能。
- スクリーンにプリンタのステータス、リボンとラベルの残量、電池残量を表示。
- 簡単に使用できるインターフェース。
- Brady 消耗品とインテリジェントに連動するスマート セル テクノロジー。

# システム仕様

BradyPrinter™ M611 プリンタの仕様は以下の通りです。

- 重量:1.6 kg (3.52 lbs) (ラベルカートリッジおよびリボン込み)。
- 3.5" (88.9 mm) カラー QVGA タッチ スクリーン、320 x 240 ピクセル。
- 熱転写印字機構、300 dpi。
- 印字幅:最大 48.76 mm (1.92")。
- ラベルの印字長:最大 1016 mm (40")。
- 台紙幅:最大 57 mm (2.25")。
- ・ ラベルの幅: 6.4 mm (0.235") ~50.8 mm (2.00")。
- 最小ラベル高さ: 5.99 mm(0.236")。
- 1回の充電で最大 1,000 枚の1 x 2 インチ(約 2.5 x 5 cm)のラベルを印字可能。
- 印字速度:33.8 mm/秒(1.33 in/秒)。
- 内蔵リチウム イオン電池、3200 mAh。

## 物理特性および環境特性

BradyPrinter™ M611 プリンタは、以下の物理特性および環境特性を備えています。

| 物理特性                      | 米国慣用単位                          | メートル法              |
|---------------------------|---------------------------------|--------------------|
| 寸法                        | 11.0"(長さ)x 4.5"(幅)x<br>4.6"(高さ) | 279 x 113 x 116 mm |
| 重量(ラベルカートリッジおよびリ<br>ボン込み) | 3.52 lbs                        | 1.60 kg            |

**注記**:以下の表は、BradyPrinter™ M611 プリンタのみに関するものです。消耗品の性能は異な る場合があります。

| 環境特性                                              | 動作時                                                                       | 保管時                           |
|---------------------------------------------------|---------------------------------------------------------------------------|-------------------------------|
| 温度(プリンタ)<br>注記: プリンタは長時間、<br>直射日光にさらさないでく<br>ださい。 | 4° ~ 43° C<br>(40° ~ 110° F)<br>AC アダプターの最大定<br>格温度は 40° C(104° F)<br>です。 | -18° ~ 43° C<br>(0° ~ 110° F) |
| 相対湿度(プリンタ)                                        | 20 ~ 90%<br>(結露なきこと)                                                      | 10 ~ 90%<br>(結露なきこと)          |

## Wi-Fi および Bluetooth の受信範囲

Wi-Fi または Bluetooth 信号を受信するためには、BradyPrinter™ M611 プリンタとルーター/デバイ ス間の距離を以下の範囲内にする必要があります。

|    | Wi-Fi         | Bluetooth     |
|----|---------------|---------------|
| 範囲 | 19.8 m(65 ft) | 19.8 m(65 ft) |

# 2 セットアップ

# プリンタの開梱

## 梱包内容

標準的な BradyPrinter™ M611 パッケージに は以下の品目が同梱されています。

- BradyPrinter™ M611 プリンタ(内蔵 電池込み)(電池にアクセスすることは できません。点検・修理については Brady テクニカル サポートまでお問い 合わせください。)
- AC アダプターと電源コード (地域によっては含まれません)
- ・ USB ケーブル
- M61-R4310 リボン1本

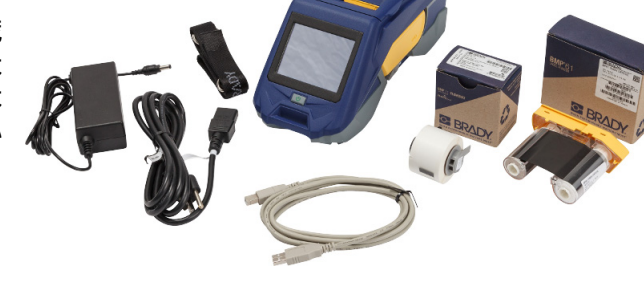

- ・ PTL-97-488 ポリエステル ラベル 白(22.86 mm x 22.86 mm、0.9" x 0.9")
- USBメモリ(ユーザーマニュアル、クイックスタートガイド、ドライバーインストールガイドの各言語版を収録)
- クイック スタート マニュアル(印刷版)
- ・ ストラップ (BMP-Strap-1) (25 ページの「ストラップの取り付け」を参照してください。)

### パッケージの保管

BradyPrinter™ M611 プリンタの梱包パッケージは、プリンタと付属品をサプライヤーに返送する必要が生じたときのために保管しておいてください。

注意!プリンタを発送する際には、プリンタに含まれるリチウムイオン電池の国 内および海外への発送規制について運送業者にお問い合わせください。

## 登録

プリンタをオンライン(<u>www.bradycorp.com/register</u>)で登録していただければ、無料の製品サポートとアップデートをお受けになれます。

# プリンタの各部名称

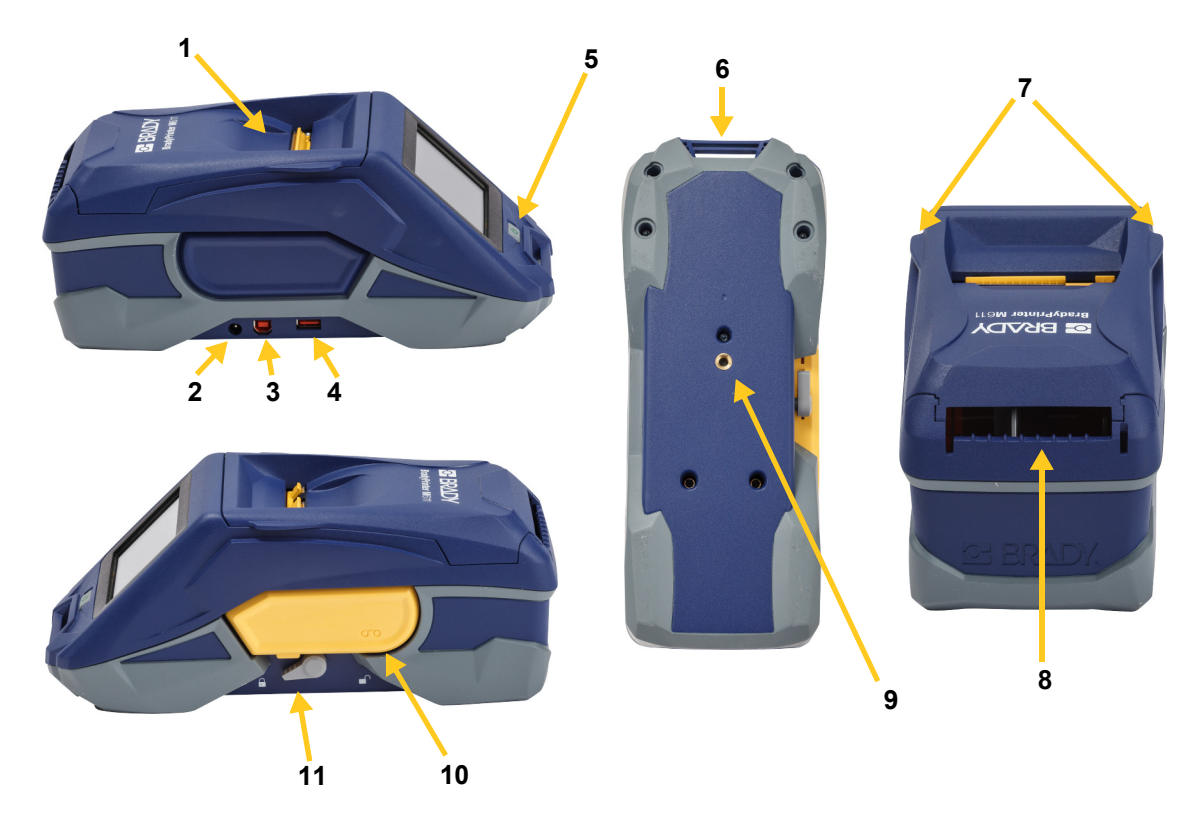

| 1 | 上部カバー                 | 7  | 上部カバー開放タブ      |
|---|-----------------------|----|----------------|
| 2 | AC アダプター ポート          | 8  | バルクまたは外部ラベル搬送路 |
| 3 | USB ポート(コンピューター接続用)   | 9  | マグネット取り付け用ねじ穴  |
| 4 | USB ホスト ポート(携帯電話の充電およ | 10 | リボン            |
|   | びファームウェアのアップグレード用)    |    |                |
| 5 | 電源ボタン                 | 11 | ロック レバー        |
| 6 | ストラップ取り付けループ          |    |                |

# 電源と電池

BradyPrinter™ M611 プリンタへの給電は内蔵リチウム イオン電池、またはAC 電源アダプターを介 して行われます。

警告!火災、感電、爆発、損傷のリスクを防ぐため、下記の注意事項をお読みくだい。
温度が 43°C (110°F)を超える環境にプリンタをさらさないでください。
プリンタの構成部品を分解または不正に使用したり、交換を試みたりしないでください。
BradyPrinter™ M611 プリンタ向け以外の AC アダプターは一切使用しないでください。
プリンタを焼却処分しないでください。プリンタを熱源に近づけないでください。
プリンタを水に近づけないでください。

- プリンタの上に物を置かないでください。
- プリンタは涼しい乾燥した場所に保管してください。
- プリンタは都道府県および地方自治体の規則に従って、適切 にリサイクルまたは廃棄する必要があります。

## AC 電源アダプター

本プリンタは、AC/DC 電源アダプターで給電できます。アダプターの接続時には電池も充電されます。

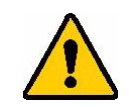

注意!BradyPrinter™M611の給電には、必ず下記のBradyAC/DCアダプターを 使用してください。

| カタログ番号      | 地域         |
|-------------|------------|
| BMP41-AC    | 北米、オーストラリア |
| M50-AC-INTL | ヨーロッパ      |
| M50-AC-AR   | アルゼンチン     |
| M50-AC-BR   | ブラジル       |

プリンタを充電するには:

- 1. アダプター ケーブルの丸い端をプリンタの左側にある AC アダプター ポートに挿入します。
- 2. 電源コードのメス側をアダプターの反対側に差し込みます。電源コードのオス側をコンセン トに差し込みます。

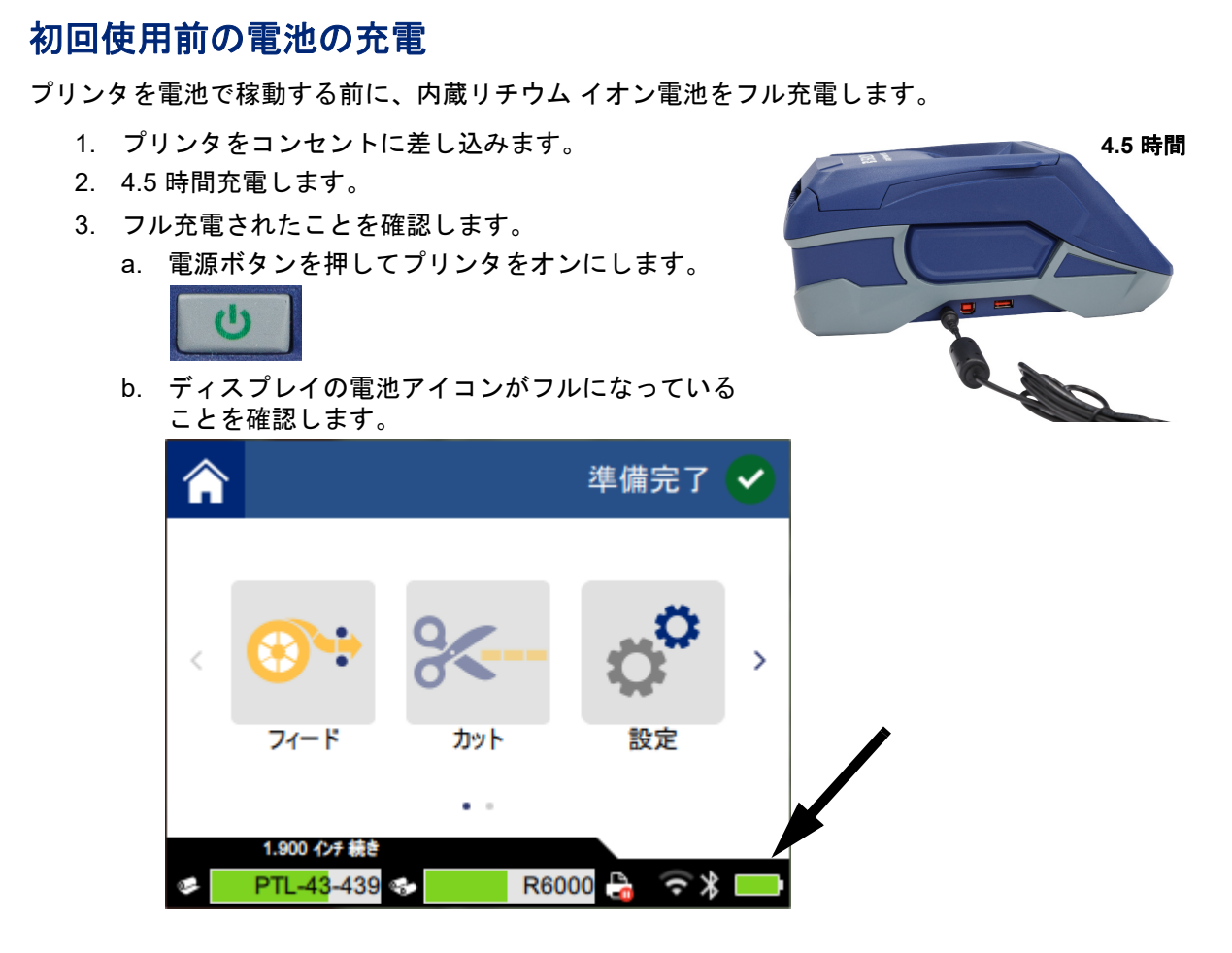

## 電源オン

プリンタをオン/オフにするには:

1. 電源ボタンを押します。

## 自動シャットダウン

プリンタが電源に接続されている際には、ソフトウェアがプリンタを検出できるよう、常時オンにしておいても構いません。電池での稼働時には、一定時間操作がないとプリンタは自動的にオフになります。この「無操作時間」の設定については、9 ページの「省エネ モード」を参照してください。

ハード ブート

プリンタが動作しなくなり、強制的に再起動させる必要がある場合には、電源ボタンを 10 秒間押し 続けます。

### USB ホスト ポート

USB ホスト ポートには 2 つの役割があります。

- ファームウェアおよび素材データベース (Y と B) ファイルのアップグレード。30 ページの「ファー ムウェアのアップグレード」および 31 ページの「Y 値と B 値のアップデート」を参照してく ださい。
- モバイル デバイスの充電 (プリンタが AC 電源で作動時のみ)。

# プリンタ設定

プリンタのタッチディスプレイを使用して、言語などの標準的な設定を行います。 タッチ ディスプレ イの使用については、27 ページの「タッチ ディスプレイ」を参照してください。

### 言語

タッチ ディスプレイのテキスト言語を設定するには:

1. プリンタをオンにして [設定] をタップします。

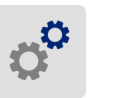

- 2. [システム構成] をタップしてから [言語] をタップします。
- 3. 希望する言語を選択します。利用可能な言語をすべて表示するにはスクロールが必要な場合 もあります。ディスプレイをタッチしたまま、指を上下に動かしてしてスクロールします。
- 4. \land をタップして、ホーム スクリーンに戻ります。

### キーボード

プリンターの名前を指定するときなど、データを入力する必要がある場合にはキーボードが画面に表示されます。使用する文字セットは各言語で異なるため、さまざまな文字セットのキーボードが必要になる場合があります。デフォルトでは、言語設定に応じて適切なキーボードが表示されます。例えば、プリンターの言語がブルガリア語に設定されている場合は、ブルガリア語で使われる文字のキーボードが自動で表示されます。デフォルトのキーボードしか使用しない場合は、キーボード設定を変更する必要はありません。

#### キーボードを選択するには:

- 1. プリンターをオンにして [設定] をタップします。
- [システム構成]をタップしてから[バーチャルキーボード]の順にタップします。
   サポートされているキーボードの一覧が表示されます。
- プリンターを使用するときに使う、各キーボードのチェックボックスをタップします。複数のキーボードを選択することもできます。一覧の一番上には(プリンターの言語に対応した)デフォルトのキーボードが表示されます。この選択は解除できません。

### 測定単位

測定単位をインチまたはミリメートルに設定します。

測定単位を設定するには:

- 1. プリンタをオンにして [設定] をタップします。
- 2. [システム構成]をタップしてから [測定単位] をタップします。
- 3. [インチ] または [ミリメートル] のいずれかをタップします。
- 4. 合 をタップして、ホーム スクリーンに戻ります。

### 日付と時刻

プリンタの時計を現在の日付と時刻に合わせます。

日付と時刻を設定するには:

1. プリンタをオンにして [設定] をタップします。

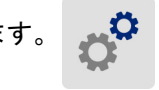

- 2. [**システム構成**] をタップしてから [日付と時刻] をタップします。ディスプレイの左側に現在の設定が表示されます。
- 3. 設定を変更するには、右側のコントロールをタップします。
  - 24時間形式で表示:スイッチをタップして、時刻の表示を24時間形式と12時間形式(AMまたはPM表示)で切り替えます。スイッチが赤の際にはプリンタの時刻は12時間形式で表示されます。
  - 日付の設定:タップして日付コントロールを表示させます。日付を変更するには、日付要素を タップして新しい値を選択するか、日付要素の上下の矢印をタップします。
  - 時刻の設定:タップして時刻コントロールを表示させます。時刻を変更するには、時刻要素を タップして新しい値を選択するか、時刻要素の上下の矢印をタップします。
- 4. \land をタップして、ホーム スクリーンに戻ります。

セットアップ プリンタ設定

## 省エネ モード

省エネのため、一定時間操作が行われない場合にプリンタをシャットダウンさせることができます。 電池での稼動時には、この「無操作時間」を給電時よりも短く設定することも可能です。

無操作時間を設定するには:

- 1. プリンタをオンにして [設定] をタップします。
- 2. [システム構成] をタップしてから [省エネ モード] をタップします。
- 3. 電池での稼働時または給電時のいずれの無操作時間を設定したいかに応じて、[**電池**] または [AC 電源] のいずれかをタップします。
- 分の値を設定するには、点を左右にドラッグするか、プラスまたはマイナスの記号をタップします。設定は即座に適用されます。
   ヒント:プリンタが電源に接続されている際には、ソフトウェアがプリンタを検出できるよう、常時オンにしておいても構いません。[AC 電源]設定を一番右までドラッグすれば、シャットダウンまでの時間を[なし]に設定できます。
- 5. 合 をタップして、ホーム スクリーンに戻ります。

### 明るさと回転

設定メニューでは、スクリーンの設定を調整できます。

- 明るさ:タッチディスプレイ画面が暗すぎて見にくい場合は輝度を上げます。ただし電池での稼 働時には、明るさを上げると電力消費が増えることに注意してください。
- 回転:プリンタをストラップでつるす場合、またはマグネットで水平面に固定する場合、ディス プレイ画面を回転させない限り、画面上の画像が上下に反転します。ストラップとマグネットにつ いては、25 ページの「ストラップの取り付け」および 24 ページの「マグネット」を参照して ください。

ディスプレイ設定を変更するには:

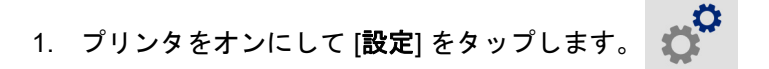

- 2. [ディスプレイ] をタップします。
- 3. 希望の設定をタップして、変更を適宜に行います。
  - 明るさの調節:暗くするには点を左に、明るくするには右にドラッグします。別の方法として、プラスまたはマイナスの記号をタップすることもできます。工場出荷時の設定に戻すには、[デフォルトにリセット]をタップします。
  - ディスプレイの回転:プリンタを水平面に置いて使用する場合は [標準] をタップします。 プリンタをつるす場合や垂直に配置する場合は [反転] をタップします。

## プリンタ名

プリンタ名は、モバイル デバイスまたはコンピューターから Bluetooth または Wi-Fi 接続を介してプリンタを検索する際に表示されます。プリンタ名を設定しない場合は、プリンタのシリアル番号が使用されます。

プリンタ名を変更するには:

- 1. プリンタをオンにして [設定] をタップします。
- [接続] をタップしてから [プリンタ名] をタップします。キーボードが表示されます。 プリンター名に使用できる文字は、A~Z、a~z、0~9、のみです。どのキーボードがプリン ターで有効になっているかにかかわらず、前述の使用できる文字が記載されたキーボードが 表示されます。
- 3. タッチスクリーンのキーボードを使用して、プリンターの名前を入力します。
- 4. 終了したら 🕢 をタップします。

**重要!**Brady Express Labels モバイルアプリ(10ページの「ラベル作成ソフトウェア」を参照) の使用後にプリンタ名を変更した場合、ソフトウェア内でプリンタ名を更新するためには追加の ステップが必要となります。

- プリンタを再起動します。(プリンタをオフにしてから再度オンにします。)
- Brady Express Labels アプリの設定に移動し、再度プリンタを追加します。

Brady Express Labels アプリの使用時には、プリンタの選択時にこの名前が表示されます (IP アドレ スを用いてプリンタへの接続を手動で設定した場合を除きます)。10 ページの「ラベル作成ソフトウェ ア」および 14 ページの「設定の手動入力」を参照してください。

Brady Workstation ソフトウェアを Wi-Fi で使用する際には、プリンタの選択時にこの名前が表示され ます。10 ページの「ラベル作成ソフトウェア」および 11 ページの「プリンタの接続」を参照してく ださい。

# ラベル作成ソフトウェア

ラベル作成ソフトウェアをお使いのコンピューターまたはモバイル デバイスにインストールし、プリ ンタへの接続を設定してから、ソフトウェアを使用してラベルを作成し、これをプリンタに送信しま す。(他の Brady ソフトウェアについては、各地域の Brady ウェブサイトを参照してください。旧式 の Brady ラベル作成ソフトウェアでは、プリンタが自動的に検出されない場合があります。本書に記 載の情報は、下記のソフトウェアに適用されるものであることに注意してください。)

- Brady Express Labels アプリ(モバイル デバイス用)を使用する。
- Brady Workstation ソフトウェア(デスクトップまたはノートブック コンピューター用)を使用する。

## モバイル

Apple® App Store または Google Play™ ストアから Brady Express Labels アプリをダウンロードします。

## デスクトップ

Brady Workstation ソフトウェアには、特定の用途向けにラベルの作成を簡素化するためのさまざまな アプリが用意されています。また、カスタム ラベル デザイン向けの、簡単に使用できるアプリも用 意されています。

Brady Workstation ソフトウェアを入手するには:

- 1. コンピューターがインターネットに接続していることを確認します。
- 2. www.workstation.bradyid.com にアクセスします。
- 3. 画面の指示に従って、用途に適したソフトウェアを選択・ダウンロードします。

# Windows ドライバーのインストール(オプション)

Brady Express Labels アプリまたは Brady Workstation ソフトウェアを使用するにあたり、Windows ド ライバーをインストールする必要はありません。*11 ページの「プリンタの接続」*に進んでください。

旧式の Brady ソフトウェアまたは他社のソフトウェアを使用する場合は、Windows ドライバーのイン ストールが必要となります。プリンタに同梱の USB メモリに収録されている『ドライバー インストー ル ガイド』を参照してください。

# プリンタの接続

ラベル作成ソフトウェアには、Bluetooth® ワイヤレス テクノロジ、Wi-Fi® ワイヤレス ネットワーク、 USB ケーブルのいずれかを使用して接続します。

|           | 対応している接続方法 |
|-----------|------------|
| コンピューター   | <u>ن</u>   |
| モバイル デバイス | <b>R</b>   |

**ヒント**: プリンタは Bluetooth がオンになった状態で納品されています。Bluetooth をオンの状態にしたくない場合は、[**設定**] をタップしてから [**接続**] をタップして Bluetooth をオフにします。

## **Bluetooth**

Bluetooth を介してプリンタをモバイル デバイスに接続するには:

- 1. プリンタ側の操作:
  - a. プリンタがオンになっていることを確認します。
  - b. プリンタは Bluetooth がオンになった状態で納品されています。ディスプレイの右下にある Bluetooth の記号を探し、これがオンになっていることを確認します。
     Bluetooth の記号が見当たらない場合は、Bluetooth をオンにします。[設定]、[接続]、
     [Bluetooth] の順にタップしてから、下記のスイッチをタップします。赤はオフ、緑はオンになっていることを表します。

オン

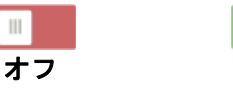

2. モバイル デバイス側の操作:

Brady Express Labels モバイル アプリに表示される手順に従い ます。プリンタが検出されると、 そのシリアル番号が示されます (10 ページの「プリンタ名」に 従ってプリンタ名を変更した場 合を除きます)。このシリアル 番号はプリンタの内部の、ラベ ルロールの裏側に示されていま す。モバイル デバイス側でプリ ンタを選択します。

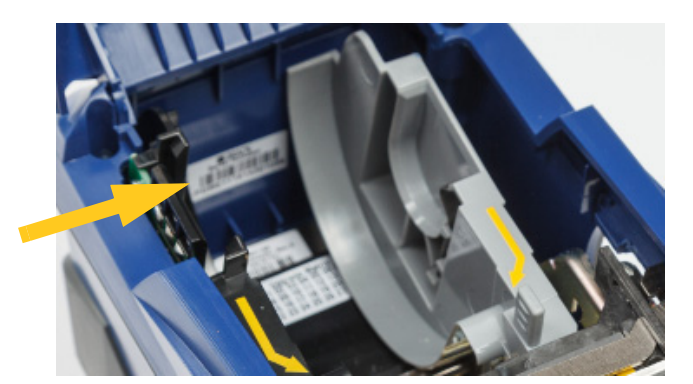

**注記**: Brady Express Labels モバイル アプリとのペアリング後にプリンタ名を変更した場合は、 再度ペアリングが必要となります。(10 ページの「プリンタ名」を参照してください。) Brady Express Labels アプリの設定に移動し、再度プリンタを追加します。

## USB

USB 2.0 を介してコンピューターに接続するには、同梱の USB ケーブルでプリンタとコンピューター をつなぎます。USB ケーブルで接続された時点で、Brady Workstation ソフトウェアによりプリンタ が自動的に検出されます。

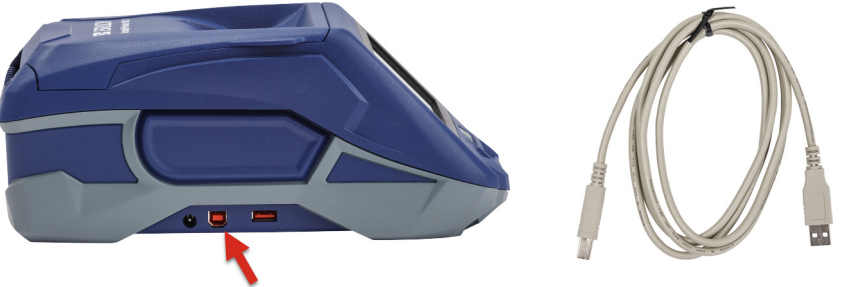

### Wi-Fi

Wi-Fi ネットワークには、ネットワークを検索して選択するか、またはネットワーク設定を手動で入 カすることで接続します。接続が確立すると、そのネットワークを介してプリンタがデバイスと通信 できるようになります。

注:パスワードとユーザー名の入力用のオンスクリーンキーボードには、ネットワークのユーザー 名とパスワードに使用できる文字しか表示されません。そのため、[設定] で有効にしたキー ボードとは異なるキーボードが表示される場合があります。

### 接続の検索

これは、もっとも簡単で一般的な接続方法です。

Wi-Fi ワイヤレス ネットワークに接続するには:

- 1. プリンタがオンになっていることを確認します。
- 2. [設定]をタップします。
  - \* <sup>9</sup> °
- 3. [接続] をタップします。
- [Wi-Fi ネットワーク] をタップして Wi-Fi をオンにします。プリンタによって Wi-Fi ネットワー クが検索され、検出されたネットワークのリストが表示されます。リストをタッチ&ドラッグ してスクロールします。(静的IPアドレスまたはDHCPを用いてネットワークを識別する必要 がある場合は、14 ページの「設定の手動入力」を参照してください。)

使用したいネットワークを選択します。

- ネットワークが暗号化されていなければ、タップするだけでプリンタからそのネットワークに 接続できます。
- ネットワークが暗号化されている場合(錠の記号が表示)、ネットワークをタップすることで
   キー パッドが表示されます。ここでパスワードを入力して 
   をタップします。

**注記**: ネットワークにおいて WEP 認証が使用されている場合、代わりにメニューが表示されるので、ここでパスワードと WEP インデックス(キー)を両方入力できます。

希望のネットワークがリストに表示されない場合は、検出不能となっている可能性があります。
 [その他] をタップします。[パーソナル ネットワーク] または [エンタープライズ ネットワーク] のいずれかを選択します。システムによって、ご自身の選択に適した設定が表示されます。設定を完了させるためには、貴組織の IT 部門から情報を入手しなくてはならない可能性があります。

### 設定の手動入力

この方法は、静的 IP または DHCP を使用してネットワークを識別する必要がある場合に使用します。 サポートが必要な場合は、貴組織のネットワーク管理者に相談してください。

Wi-Fi ワイヤレス ネットワークに接続するには:

- 1. プリンタがオンになっていることを確認します。
- [設定] をタップします。
- 3. [接続] をタップします。
- 4. [高度なネットワーク設定] をタップします。
- 5. [Wi-Fi] をタップします。
- 6. [IP 設定] をタップしてから以下をタップします。
  - DHCP: DHCP を用いたアドレス指定は動的なものであり、システムが DNS サーバーを 用いてユーザーのためにプリンタの IP アドレスを取得します。
  - 静的:プリンタの IP アドレスを手動で入力する場合は、静的アドレス指定を選択します。
- 7. [戻る] ボタンをタップして *[Wi-Fi ネットワーク設定*] スクリーンに戻ります。
- 8. ネットワーク管理者の協力のもと、他の残りの設定に入力します。
- 9. 🏠 をタップして、ホーム スクリーンに戻ります。

# サプライの取り付け

BradyPrinter™ M611 プリンタでは、BMP®61 プリンタと同じリボン/ラベル サプライを使用します。

## リボンの取り付け

リボンの商品番号は「M61」から始まります(M61-R4310など)。

**注記**:リボンを取り付ける前に、ラベルを取り除くようお勧めします。ラベルがプリンタに入った状態でリボンを取り付けると、リボンが損傷する恐れがあります。

リボンを取り付けるには:

 ロックレバーをプ リンタの背面に向け てけて回し、ロック 解除します。

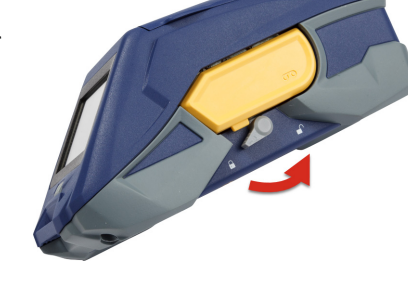

2. 使い終えたリボン を取り外します。

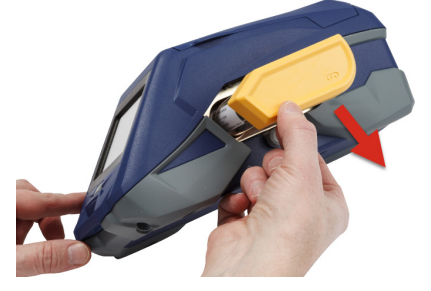

新しいリボンを挿入します。

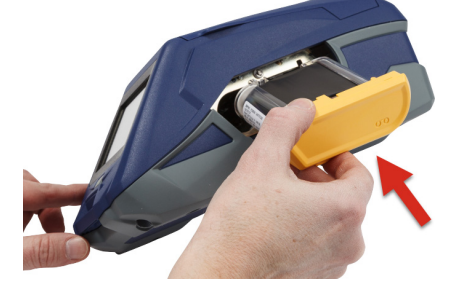

 ロックレバーをプ リンタの前面に向 けて回し、ロックし ます。

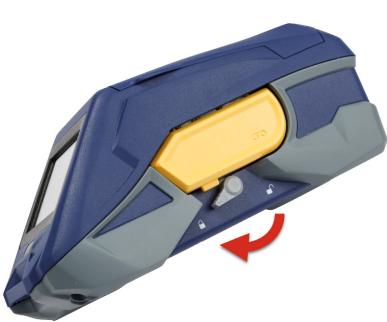

## ラベルの取り付け

Brady のラベルにはスマート セル テクノロジが搭載されています。これにより、プリンタとラベル作 成ソフトウェアによってラベルの種類が認識されるほか、さまざまなラベル形式の詳細が自動的に設 定されます。

最適な性能が得られるよう、純正の Brady BMP61 ラベルを使用してください。ラベルは電源のオン/ オフにかかわらず装填できます。

#### ラベルの互換性に関する注記:

- M61、M61C、BM61 ラベルは BMP®61、BradyPrinter™ M611、BMP®71(アダプター付き) プリンタと互換性があります。
- ・ TLS2200 ラベルは BradyPrinter™ M611 および BMP®71 プリンタと互換性があります。
- BM71 ラベル サプライは BradyPrinter<sup>™</sup> M611 プリンタと互換性があると思われますが、詳細について www.BradyID.com で確認してください。

#### ラベルを取り付けるには:

1. プリンタのふたを開けます。

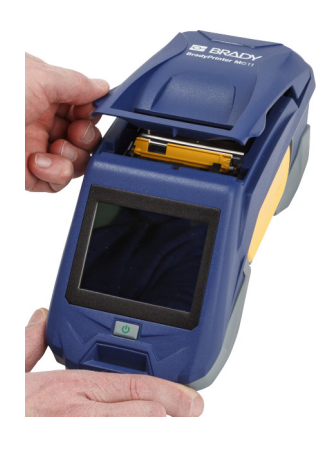

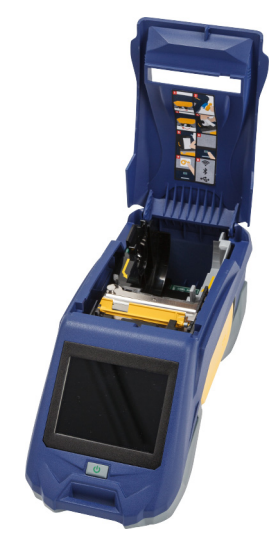

- 2. 中に入っているラベル ロールを取り外します。
  - a. ラベル取り付け部に 別のラベルが入って いる場合は、ラベル を指でゆっくり巻き 取り、未使用のラベ ルをプリント ヘッド の下から取り出し ます。

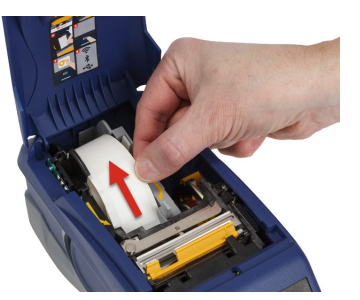

b. ラベル ロールのス
 マート セル ガイド
 をつかみ、ゆっくり
 ラベル取り付け部か
 ら引き上げます。

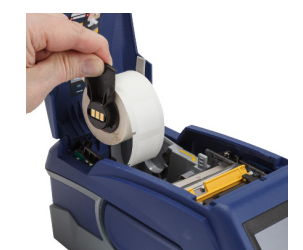

- 3. 新しいラベル ロールのラベル先端を覆っている保護テープをはがします。
- ラベルがラベルコア上部からプリン タに向けて垂れ落ちた状態でスマー トセルハンドルをつかみ、ラベル をまっすぐスマートセルリーダー コンパートメントに挿入し、カチッ と音がするまでゆっくりと押しま す。ラベルのスマートセルの位置 が、ラベル取り付け部内のリーダー と合っていることを確認します。

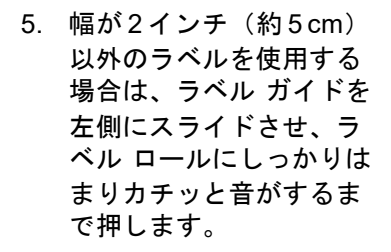

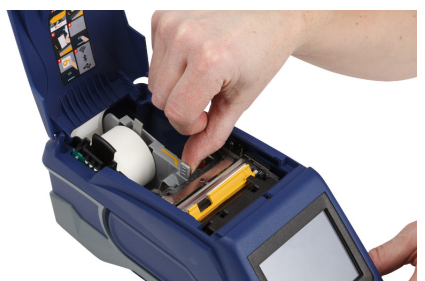

スマート セル

プリント ヘッドが固定されていることを確認します。ロックレバーがプリンタの前方を向いていることを確認します。

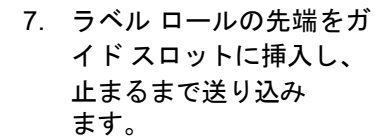

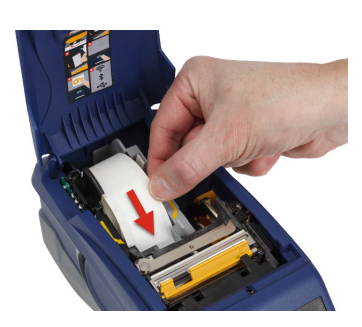

8. タッチディスプレイの [**フィード**]をタップし て、ラベル を送り込み ます。

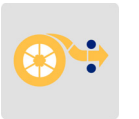

9. 上部カバーを閉じ、カチッと音がしてはまるまで押し下げます。

## バルク ラベルの取り付け

バルク ラベルを取り付けるには:

 バルクラベル用コアとバ ルクラベル用台座を箱か ら取り出します。

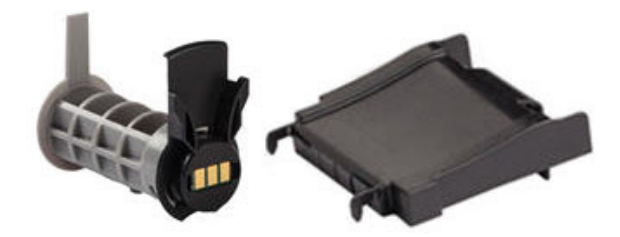

 バルク ラベル ボックス 上でタブAとCを押し、 ミシン目のあるふた部 分を引き下げて切り離 します。

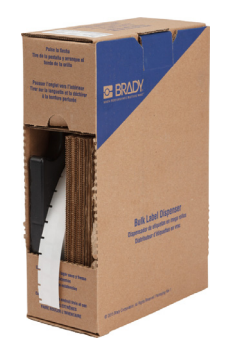

 ミシン目の最下部にバル クラベル用台座を取り 付け、台座のアームが箱 の外側になるようにし ます。

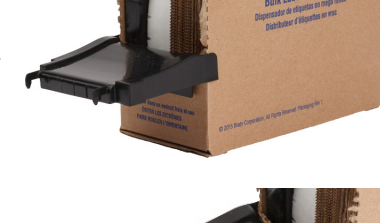

 4. 台座のフックをプリンタ のバルクラベル搬送路の 外側に取り付けます。

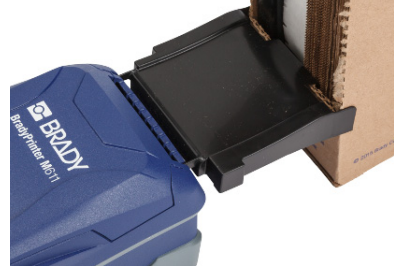

- ラベル用コアをプリンタ に挿入します。この際、ス マート セルの位置をラベ ル取り付け部のリーダー と合わせます。必要に応 じてラベル ガイドを調整 します。
- バルク ラベルの先端を箱 の穴から引き出し、トレ イを通してプリンタバル ク ラベル搬送路に入れ ます。
- 引き続きラベル ロールの 先端を、ラベルコアを通 してガイド スロットに入 るまで送り込みます。
- 8. タッチディスプレの [**フィード**]をタップして、 ラベルを送り込み ます。
- 9. 上部カバーを閉じます。

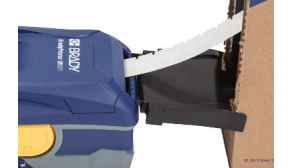

## ファンフォールド(隆起パネル)ラベルの取り付け

B-593 隆起パネル ラベルなどの連続紙ラベルタイプは、バルク ラベルとほぼ同じ方法で取り付け ます。

 プリンタを開けます。空 のラベルコアをプリンタ に挿入します。この際、 スマートセルの位置を ラベル取り付け部のリー ダーと合わせます。必要 に応じてラベルガイド を調整します。

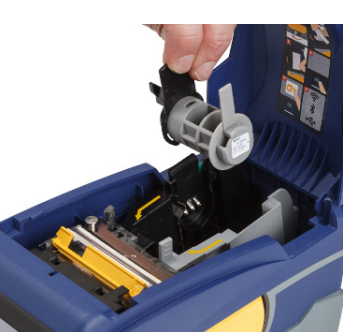

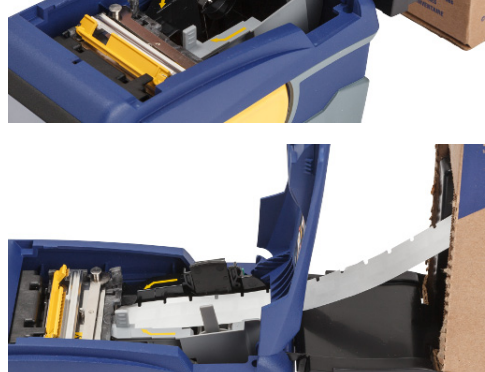

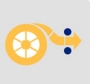

 開いたラベルボックスを プリンタの背面に置き、 ラベルをラベル用台座と ラベル用コアを通して、 最後はガイドスロットに 入るよう送り込みます。

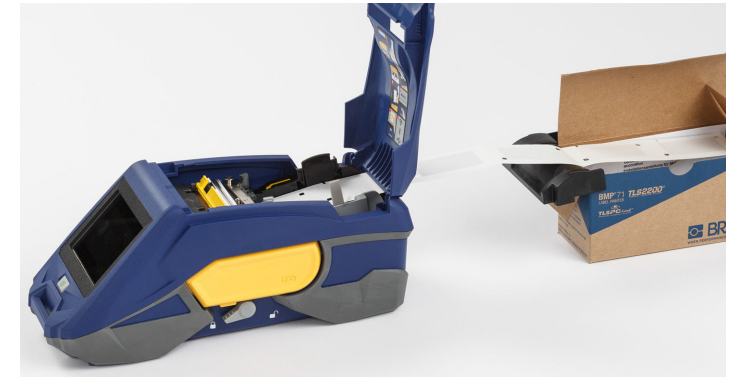

- タッチディスプレイの [フィード]をタップし て、ラベルを送り込み ます。
- 4. 上部カバーを閉じます。

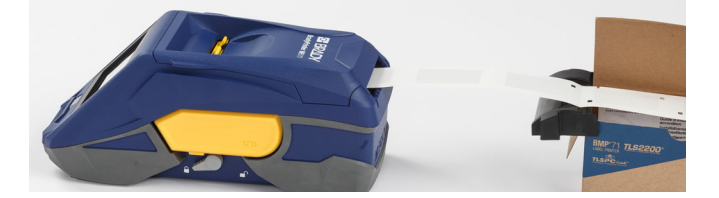

# ラベルとリボン カートリッジのリサイクル

カートリッジは各地の規制に従ってリサイクルする必要があります。リサイクルの前に、使用済みの カートリッジを個々の構成部品へと分解しなくてはなりません。その後、それぞれの構成部品を適切 なリサイクル容器に入れてリサイクルします。

## 必要な道具

- 1/4 インチ(約6 mm)のマイナス ドライバー
- ・ 保護メガネ
- 保護手袋

注意!リボンまたはラベルカートリッジを分解する際は、個人保護具を常に着 用してください。

## リボンの分解

### リボンを分解するには:

親指の爪で、透明なプラスチックの固定タブを押し下げます。タブを押し下げながら、スマートセルの上にマイナスドライバーの先を入れて、セルを下にスライドさせます。スマートセルはスライドさせれば簡単に取り外せます。

ここにドライバーの先を入れます。

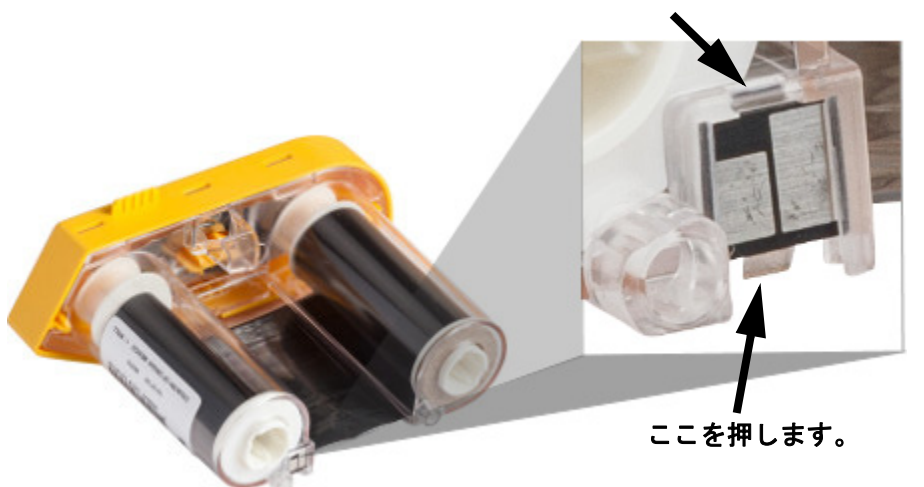

 (
 (
 ٹ会いリボン
 カバーが上を向く状態で、5
 つの固定タブの穴にひとつずつドライバーの先端
 を入れ、固定タブを押し下げます。ドライバーでそれぞれのタブを押しながら、親指または
 他の指でリボン
 キャップのタブを押し上げます。リボン
 カバーが外れ、アセンブリから分離
 します。

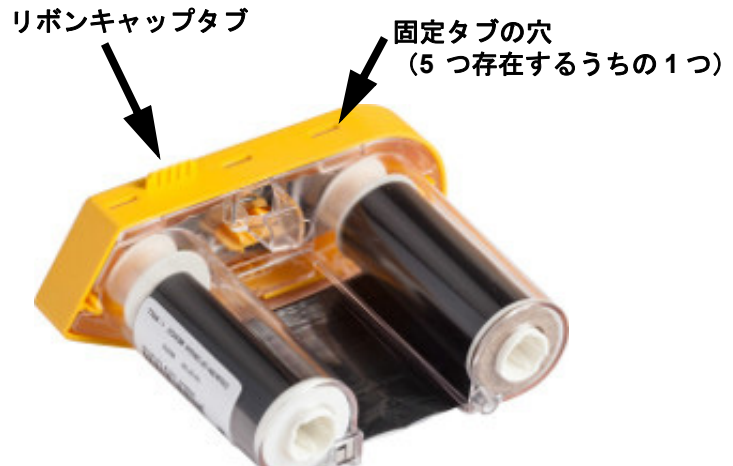

- 3. ドライバーを使用して、黄色いリボン キャップの内部から金属製のリボン スプリングを取り 出します。
- スプリングを取り外した後、リボン カートリッジを横にしてリボンと白いコアを落として出します。
- 5. コアからリボンをほどき、リボンをコアに固定している緩い接着部分からリボンの先端をゆっ くり剥がします。

## カートリッジの分解

カートリッジを分解するには:

- 1. コアからラベルの残留部分をほどき、ラベルの先端をコアからゆっくり剥がして分離します。
- 2. (スマート セルが入っている)黒いエンド キャップの真後ろにあるコアをつかみます。
- 3. 親指で黒いエンド キャップの裏側を押し、ラベルカートリッジのコアからキャップを分離し ます。

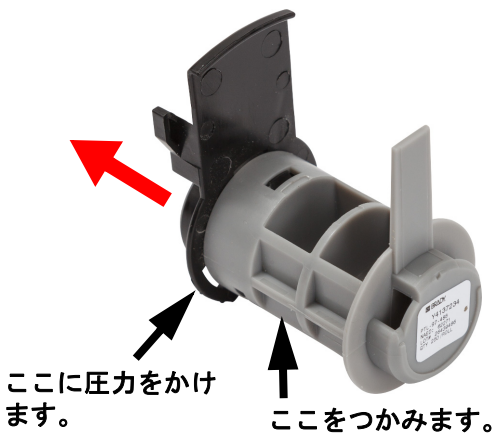

4. 黒いエンド キャップの背面から、ドライバーの先端を固定タブに押し付け、外側に向けて圧 力をかけます。これでスマート セルが外れます。

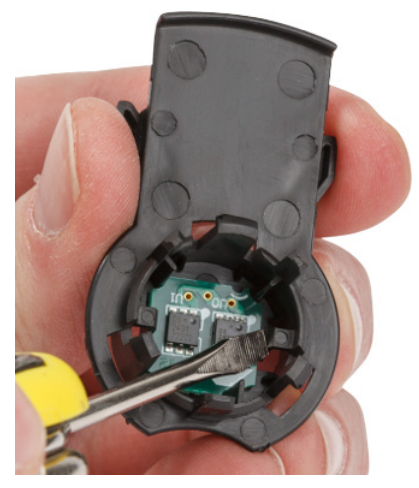

5. ダンボール コアをスライドさせて、プラスチック カートリッジ コアから外します。

## 構成部品のリサイクル

以下の構成部品をカートリッジから取り外し、下記のガイドラインに従ってリサイクルしてください。

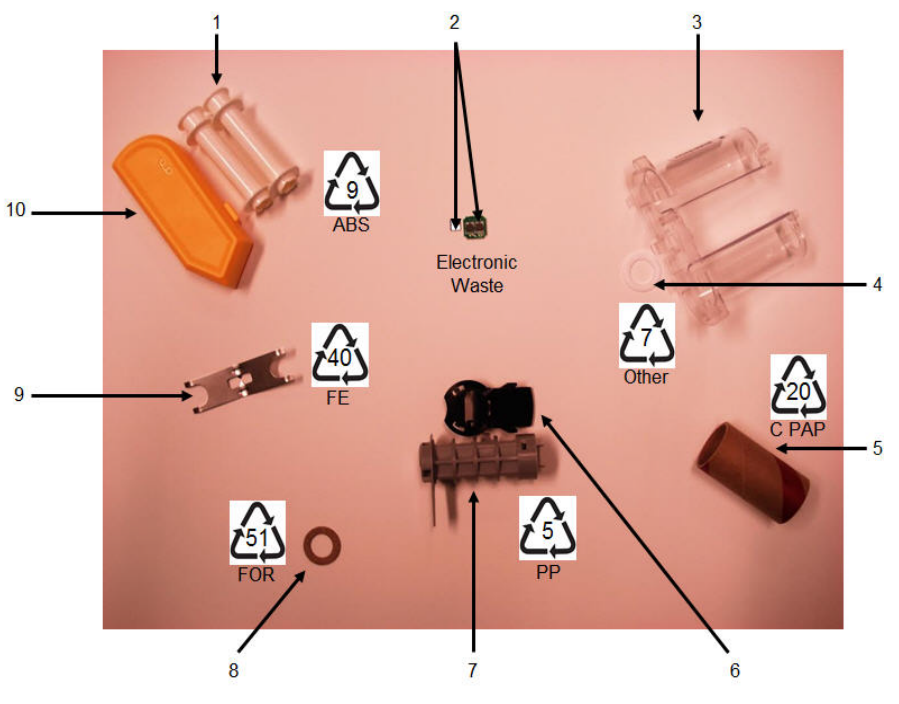

|    | 構成部品                  | 材質                | リサイクル容器   |
|----|-----------------------|-------------------|-----------|
| 1  | リボンコア(白)              | ABS               | #9 ABS    |
| 2  | リボン スマート セル           | 電子部品              | 電子廃棄物     |
|    | ラベルスマート セル            |                   |           |
| 3  | リボン カートリッジ(透明)        | ポリカーボネート(PC)      | #7 その他    |
| 4  | リボン ワッシャー(白)          | PTFE              | #7 その他    |
| 5  | ラベルダンボール コア           | ダンボール             | #20 C PAP |
| 6  | ラベルエンドキャップ(黒)         | PP                | #5 PP     |
| 7  | ラベル カートリッジ コア<br>(灰色) | PP                | #5 PP     |
| 8  | リボン ワッシャー(コルク)        | コルク/ニトリルブタ<br>ジエン | #51 FOR   |
| 9  | リボン スプリング             | ステンレス スチール        | #40 FE    |
| 10 | リボン キャップ(黄)           | ABS               | #9 ABS    |

# 付属品

BradyPrinter™ M611 ラベル プリンタでは、以下の別売り付属品をご利用になれます。ご購入の際は 販売業者にお問い合わせください。

- マグネット (BMP-MAGNET-2)
- ・ 携帯用ハード ケース (BMP-HC-2)
- スリング パック (BMP-PACK-2)
- クリーニング キット (PCK-5)
- ストラップ (BMP-Strap-1) (プリンタに同梱されていますが、別途ご購入いただくことも可能です。)

### マグネット

付属品として別売りされているマグネットを使用すれば、パネルやI形梁などの磁性体金属表面にプ リンタを固定できます。

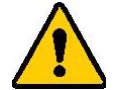

警告!付属品のマグネットにはネオジウム磁石が使用されています。

- ・ 強力な磁石は、心臓ペースメーカー、除細動器、インスリン ポンプなどの 医療機器の正常な動作に干渉する可能性があります。磁石は、これらの機器 を使用している人物から十分に離してください。
  - 磁石は爆発環境では使用しないでください。

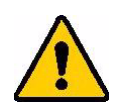

- ・ 強力な磁石(特にネオジウム磁石)は子どもに渡さないでください。本製品 は子供の手の届かない場所に置いてください。
- 磁石の多くは壊れ易く、急に変化したり金属面に飛び付くと粉砕する可能性があります。このような状況が生じやすい環境では、目の保護具を常に着用してください。
- アナログの腕時計、テレビ、コンピューター モニターの付近に磁石を置く と、これらが回復不能な損傷を受ける可能性があります。
- ・ 強力な磁石は、精密な電子機器およびナビゲーション装置に影響または干渉 する可能性があります。磁石はこのようなデバイスから十分に遠ざけてくだ さい。
- 磁石により、クレジットカード、テープドライブ、コンピューターハード ドライブなどの磁気メディアに保存された情報が破損する可能性があります。 データを保護するため、上記をはじめとする磁気メディアは本製品から遠ざけ てください。

廃棄の際には、都道府県または現地の規制に従ってください。

付属品のマグネットをプリンタに取り付けるには:

1. 付属品のマグネットを、プリンタ底面のネジ穴の上に置きます。

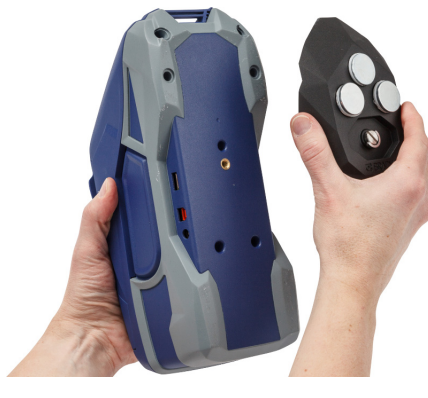

2. ネジのハンドル部を上げて、ネジを 手で締め付けます。

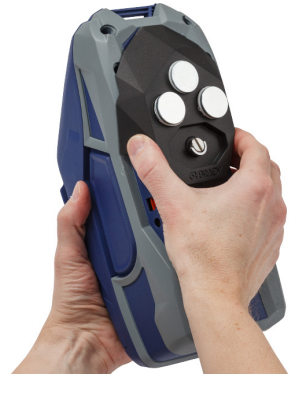

 マグネット保持プレートをスライ ドしてマグネットから外します。

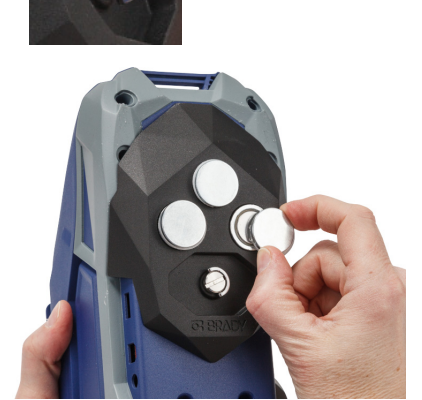

## ストラップの取り付け

付属のストラップを使用すれば、プリンタをつるすことができます。 ストラップを取り付けるには:

 ストラップに記された Bradyの ロゴを上に向けた状態で、スト ラップをプリンタ前方のループ に通します。

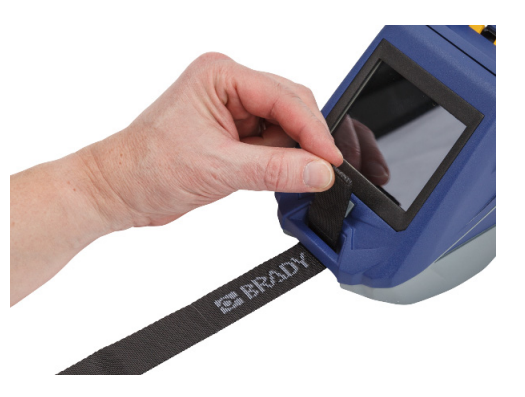

 ストラップを2つのDリングに 通します。

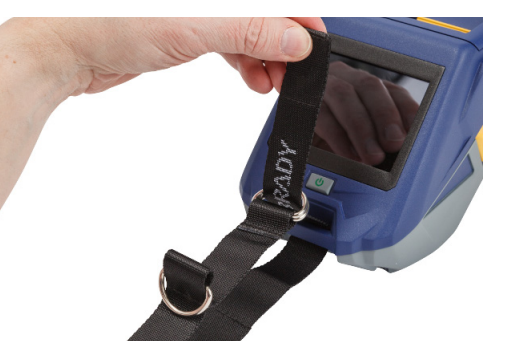

- 2つのDリングを離し(これらのリングの間をストラップが通れるよう十分な隙間を維持します)、 ストラップの端を2つのリングの間に再び通します。
- きつく感じるまでストラップの 先端を引っ張り、ストラップを フック&ループファスナーと 一緒に押し付けて平らにし ます。

 3つめのDリングを使用して、 プリンタを棒やフックにかけ ます。

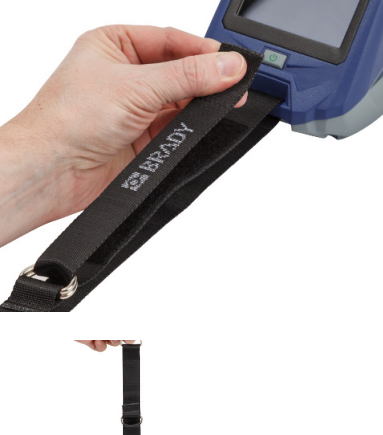

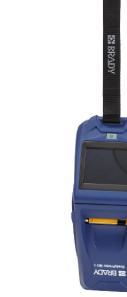

# 3 基本情報

# タッチ ディスプレイ

プリンタのタッチディスプレイで行える主な機能として、設定の実行、ステータスの確認、ラベルの フィード/カットが挙げられます。選択を行うには指でディスプレイをタッチします。

**注記**:ペンなどの尖った道具は使用しないでください。これを行うと、タッチディスプレイの表面が損傷する可能性があります。

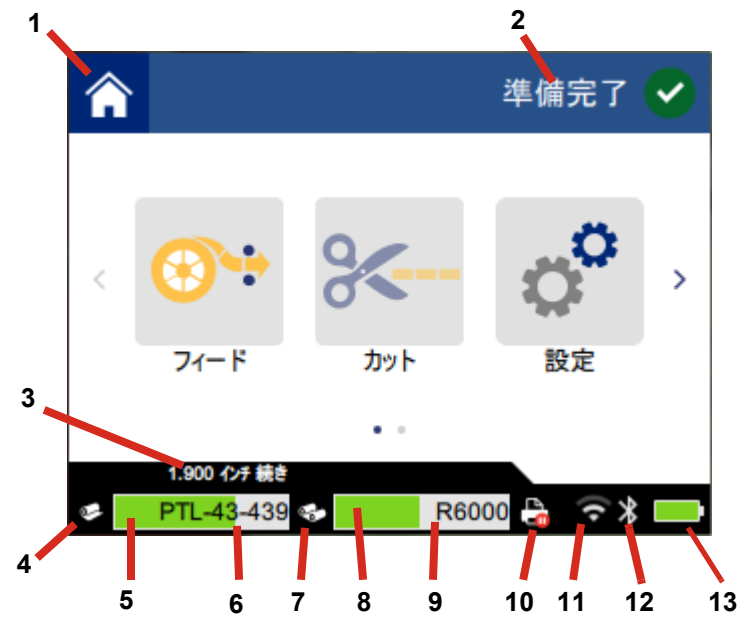

| 1 | ホーム        | 8  | リボン残量           |
|---|------------|----|-----------------|
| 2 | プリンタのステータス | 9  | リボン商品番号         |
| 3 | ラベルサイズ     | 10 | 印字ジョブ ステータス     |
| 4 | ラベルのステータス  | 11 | Wi-Fi オン表示と信号強度 |
| 5 | ラベル残量      | 12 | Bluetooth オン表示  |
| 6 | ラベル商品番号    | 13 | 電池残量            |
| 7 | リボンのステータス  |    |                 |

## ナビゲーションとステータス バー

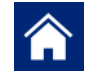

[ホーム] ボタンをタップすれば、どこからでもホーム スクリーンに戻ることができ ます。

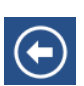

メニュー選択時に[戻る]ボタンをタップすると、ひとつ前のページに戻ります。

、 ホーム スクリーンでは、これらをタップして左または右にスクロールします。

ホーム スクリーン下のステータス バーには、プリンタとラベルのステータス アイコンが表示されま す。これらのアイコンによって以下の情報が示されます。

| アイコン     | 意味                                                                                   |
|----------|--------------------------------------------------------------------------------------|
| •        | このアイコンの上に表示されるテキストは、プリンタに取り付け<br>られているラベル素材を示しています。                                  |
| <b>2</b> | プリンタが、ラベルのメモリセルを読み取れません。ラベルが取<br>り付けられていないか誤って取り付けられている、またはメモリ<br>セルが破損している可能性があります。 |
| 白点滅      | プリンタがソフトウェアからデータを受信しています。                                                            |

### 素材の詳細

ラベルとリボンについての詳細を表示するには、ステータス バーのラベルまたはリボン商品番号をク リックします。[素材の詳細 スクリーンが開きます。

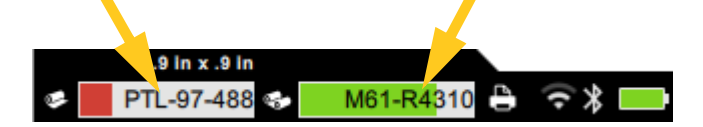

<sup>[</sup>素材の詳細] スクリーンを閉じるには、右上にある x 印をクリックします。

# ラベルの作成

Brady Workstation ソフトウェアまたは Brady Express Labels アプリを使用してラベル ファイルを作成します。初めてラベル ファイルを作成する際には、プリンタを指定します。これにより、お使いの プリンタに特有の機能をソフトウェアで使用できるようになります。また、プリンタに取り付けられ ているリボンとラベルがソフトウェアによって自動的に検出されます。10 ページの「ラベル作成ソフ トウェア」を参照してください。

ソフトウェアの使用においてサポートが必要な場合は、ソフトウェアに収録されている文書を参照し てください。

## カットとフィード

どの場合またはどの時点でプリンタにラベルをカットさせるかは、ソフトウェアのカット設定で指定 します。ラベルのフィードも、ソフトウェアによって自動的に行われます。

手動でカットする必要がある場合は、プリンタのホーム スクリーンで [**カット]** または [**フィード**] を タップします。

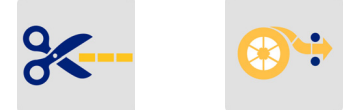

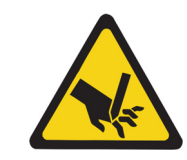

注意!カッターの近くに指を入れないでください。指をはさんだり切ったりす る可能性があります。

# 印字

印字の前に、ソフトウェア プログラムを使用してラベルを作成する必要があります。28 ページの「ラ ベルの作成」を参照してください。

#### ラベルを印字するには:

- 1. プリンタがオンになっており、上部カバー(サプライドア)が閉じていることを確認します。
- 2. コンピューターまたはモバイル デバイスでラベル ファイルを開きます。
- 3. ソフトウェアの[印字] ボタンをクリックまたはタップします。

ソフトウェアからプリンタにラベルが送信されます。

ラベル またはリボンが切れたり、故意に上部カバーを開いたりなどして印字ジョブが中断されると、 システムによって印字ジョブが自動的に停止され、メッセージが表示されます。メッセージがスクリー ンに表示されている最中は、ディスプレイの説明に従って印刷を再開してください。

エラー メッセージとトラブルシューティング情報については、38 ページから始まる「第5章: *トラブルシューティング*」を参照してください。

# 4 メンテナンス

# システム情報の表示

[バージョン情報] ページには、システムの各種コンポーネントのバージョン情報が表示されます。 ファームウェアのアップグレードを検討されている場合は、ファームウェア ドライバーのバージョ ンを確認してください。Brady サポートから指示があった場合には、[バージョン情報] ページの他の 情報を参照してください。

システム情報を表示するには:

- 1. ホーム ページで [設定] をタップします。
- 2. [**バージョン情報**] をタップします。画面をタッチして上または下にドラッグすることで、スク ロールしながらすべての情報を確認します。

# ファームウェアのアップグレード

ファームウェア(プリンタのシステム ソフトウェア)のアップグレードはオンラインでご利用にな れます。プリンタの現在のファームウェア バージョンを確認する方法については、30 ページの「シ ステム情報の表示」を参照してください。

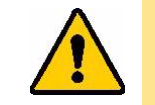

注意!ファームウェアのアップグレード中は、プリンタをコンセントに差し込 む必要があります。アップグレード中はプリンタの電源を切らないでく ださい。

ファームウェアをアップグレードするには:

- お使いのコンピューターで、該当する地域のテクニカル サポート ページに移動します。
   iv ページの「テクニカル サポートおよび登録」を参照してください。
- ファームウェアのアップデートと最新の BradyPrinter™ M611 ファームウェアを検索します。
   ヒント:データベースのアップデートが利用できるのであれば、それもダウンロードしてください。31 ページの「Y 値とB 値のアップデート」を参照してください。
- 3. ファームウェアをダウンロードします。
- 4. ダウンロードしたファイルを USBメモリに保存します。
- 5. 電源コードとアダプターを使用して、プリンタをコンセントに接続します。

- USBメモリをプリンタの空きUSBポートに差し込みます。プリンタがアップグレードファイ ルを認識し、タッチパネルにメッセージが表示されます。
- 7. タッチパネルに表示される手順に従ってください。アップグレードが完了すると、プリンタが 再起動します。

# Y値とB値のアップデート

Y値とB値は、ラベル/リボン商品番号のデータベースに含まれています。これは、プリンタがさま ざまな消耗品で最適に作動するための情報です。

Y 値と B 値を定期的にアップデートすることで、プリンタが新しいラベルのデータも認識できるようになります。また、Brady から注文したカスタムラベルに新しい Y 値と B 値が付属している場合 も、アップデートが必要です。

現在のデータベース バージョンについて把握する必要はありません。バージョン番号は、インポート プロセス中にプリンタに表示される、確認メッセージ内に示されます。

Y値とB値をアップデートするには:

- お使いのコンピューターで、該当する地域のテクニカル サポート ページに移動します。
   iv ページの「テクニカル サポートおよび登録」を参照してください。
- 2. ファームウェアのアップデートと最新の BradyPrinter™ M611 データベース(YとB)を検索 します。
- 3. データベース アップデートをダウンロードします。
- 4. ダウンロードしたファイルを USB メモリに保存します。
- 5. USB メモリをプリンタの空き USB ポートに差し込みます。
- 6. ホーム スクリーンで右にスクロールし、[ファイルのインポート] をタップします。
- 7. [Y と B ファイル] をタップします。画面に表示される手順に従ってインポートを完了させま す。新しい値は、インポートが完了し次第適用されます。

# プリンタのクリーニング

プリンタをクリーニングすることで、印字品質と読みやすさが向上します。出力、プリンタの本体寿 命、プリンタの信頼性、性能も向上します。

## ディスプレイ画面

ディスプレイ画面をクリーニングするには:

- 1. 柔らかい(傷を付けない)綿棒をIPAに軽く浸すか、オプションのクリーニングキット (Brady商品番号PCK-6)に付属している綿棒を使用します。
- 2. きれいになるまで優しくディスプレイ画面をふきます。

## 内部コンポーネント

BradyPrinter™ M611 オプションのクリーニングカード(Brady 商品番号 PCK-5)を使い、プリント ヘッド、プラテン ローラー、ラベル搬送路から埃、リボン インクの残留物、固着物などの汚れをす べて安全かつ効果的に取り除きます。

プリント ヘッド、プラテン ローラー、ラベル搬送路をクリーニングするには:

- プリンタからリボンとラベルカートリッジを取り外します。14 ページの「サプライの取り付 //」を参照してください。
- 2. プリンタをオンにして [設定] をタップします。
- 3. [メンテナンス] をタップしてから [プリント ヘッドのクリーニング] をタップします。
- 4. ロックレバーを閉めます。
- 5. ラベル サプライ ガイドを最大まで広げます。
- ラベル搬送路にクリーニング カードを (プリント ヘッドとプラテン ローラーに当たって止まるまで)差し込みます。

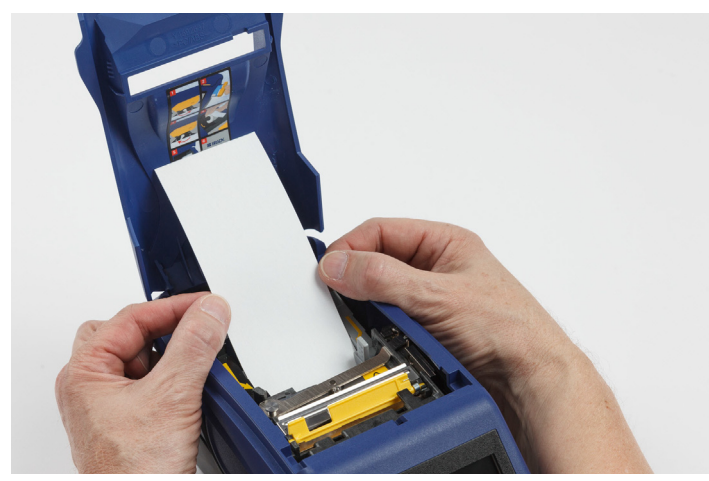

- 7. [実行]をタップしてクリーニング作業を開始します。
- 8. クリーニングが終了したら、クリーニングカードを抜いて適切に廃棄します。
- 9. ラベルとリボンを再び取り付ける前に、プリント ヘッド、プラテン ローラー、ラベル搬送路 を 15 秒間乾かします。

# カッターカバーの装着

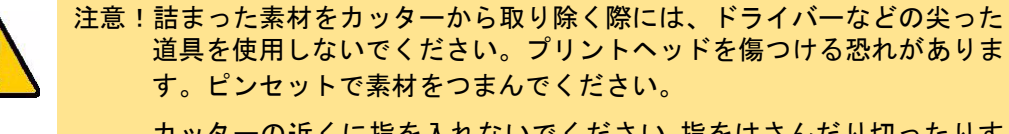

カッターの近くに指を入れないでください。指をはさんだり切ったりす る可能性があります。

プリンタを誤って落としてしまった場合、カッターカバーが緩んだり外れたりする場合があります。 カッターカバーにくぼみや他の損傷がない場合は、カッターカバーをプリンタに簡単に再挿入でき ます。

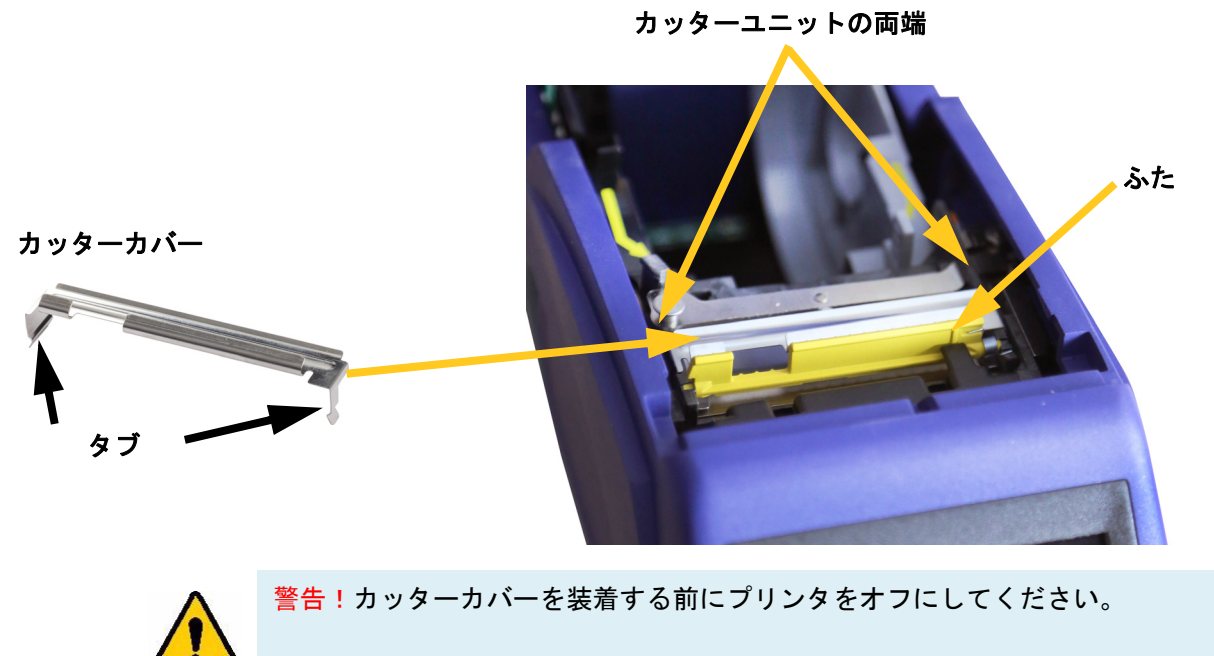

カッターカバーを取り外すには:

 サプライ取り付け部から、ブレードカバー の右下に指を入れ、優しく引き上げてカッ ターカバーのフックを外します。 カッターカバーは簡単に外れます。

#### カッターカバーを再挿入するには:

- カッターカバーを、刃の切り取り部分がディスプレイ画面を向くように上からつかみます(サプライ取り付け部から離します)。
- 2. 黄色いふたを前に引き出し、黄 色いふたに向けてしっかりと挿 入し、タブをカッター筐体の外 側にフィットさせます。 カッターカバーは簡単にはまり ます。

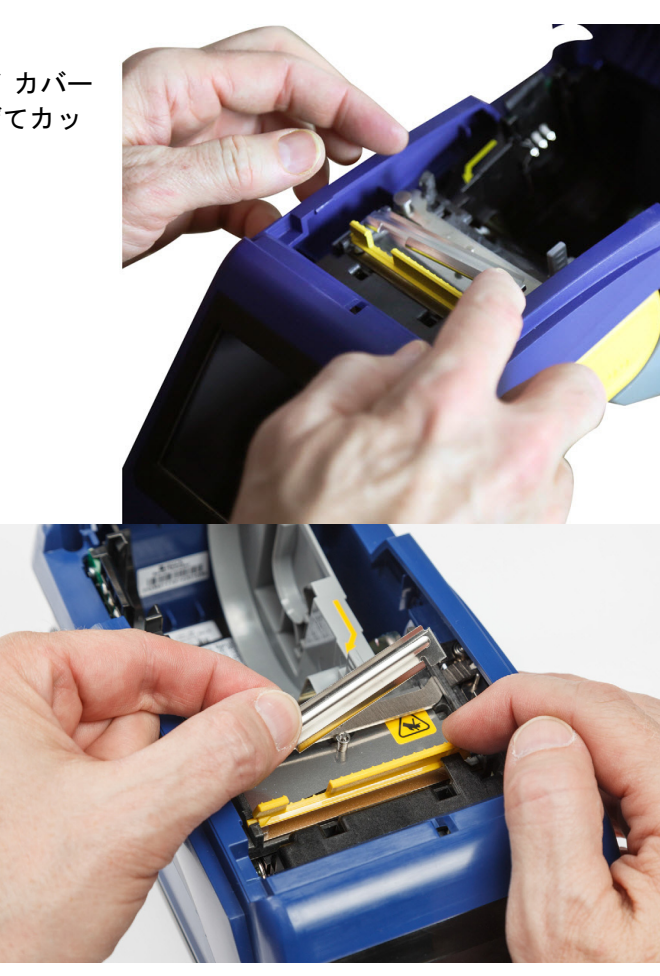

## カッターアセンブリ交換

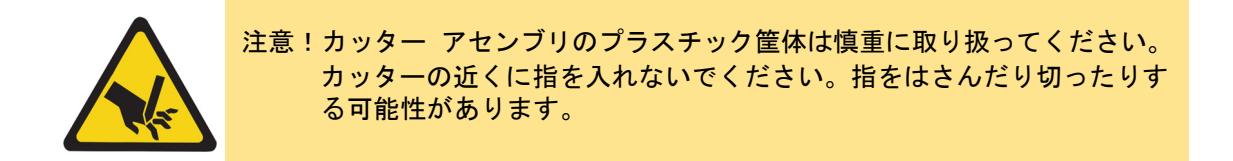

### カッター アセンブリを交換するには:

- 1. カッターカバーを取り外します。33 ページの「カッターカバーの装着」を参照してください。
- 2. ホーム スクリーンで [**設定**] をタップします。

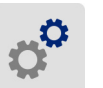

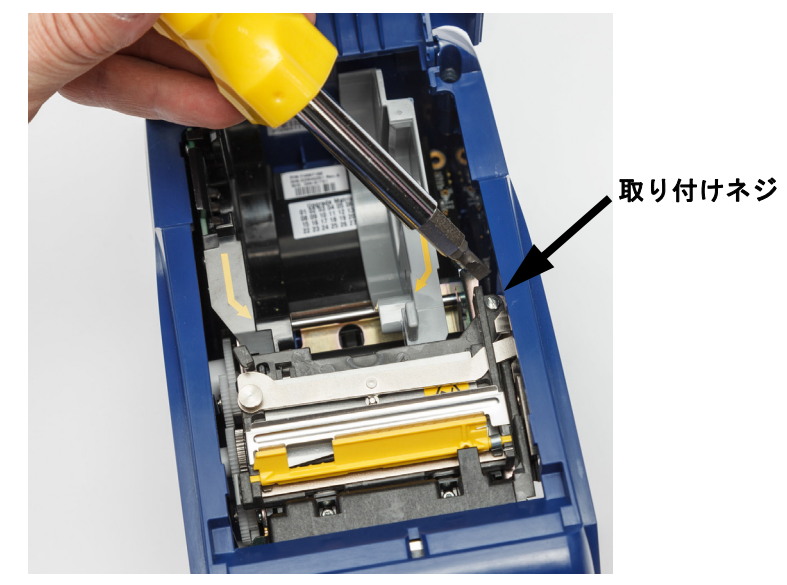

3. [メンテナンス] をタップしてから [カッターの交換] をタップします。これによってカッターが 保守位置へと移動し、取り付けネジが現れます。

- 4. 取り付けネジを緩めます。
- 5. カッター アセンブリを取り外します。

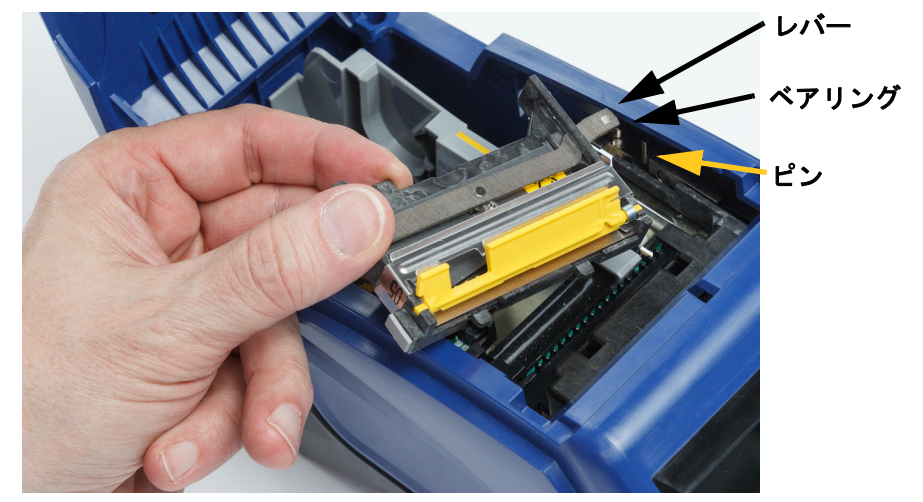

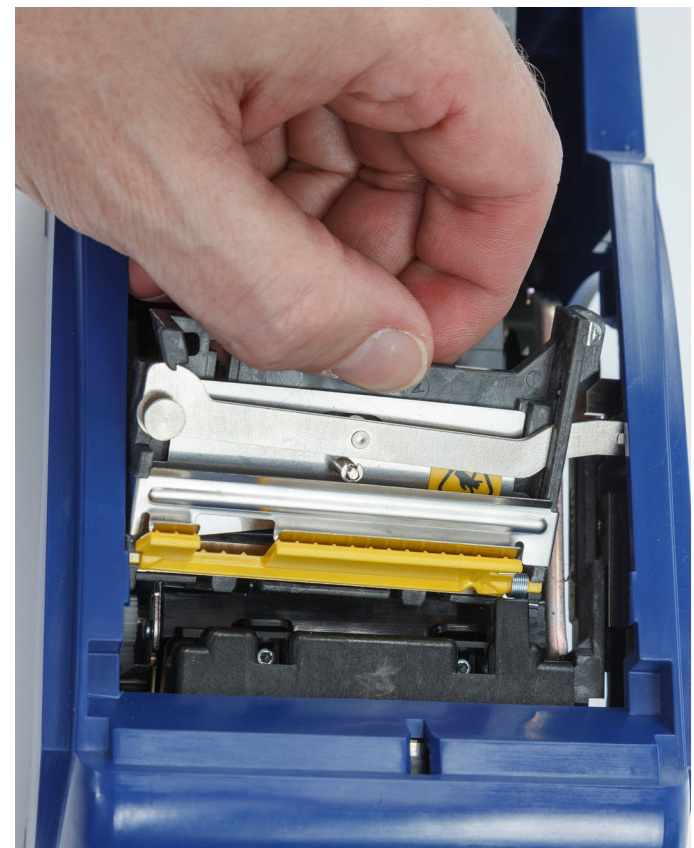

新しいカッター アセンブリを取り付け、その際に2つのタブが下の図の位置になっていること、そしてレバーが上の図ようにアクチュエーターの軸受けとピンの間に位置していることを確認します。

- 7. 取り付けネジを締め付けます。
- 8. タッチ ディスプレイの [完了] をタップして、カッターをホーム位置に戻します。

# 上部カバーの交換

プリンタを誤って落としてしまった場合、プリンタ上部カバーが外れてしまうことがあります。上部 カバーが損傷していない場合は、プリンタに簡単に再装着できます。印字とカットにおいては、上部 カバーがプリンタに装着され、閉じられていなければなりません。

#### 上部カバーを再装着するには:

- 1. 上部カバー固定タブをプリンタ側の片側の溝に挿入します(プリンタの該当する固定溝と合わせます)。
- 上部カバーのもう一方の側を優しく押し込み、その固定タブをプリンタのもうひとつの固定 溝に滑り込ませます。
- 3. 上部カバーを押し下げてカチッとはめます。

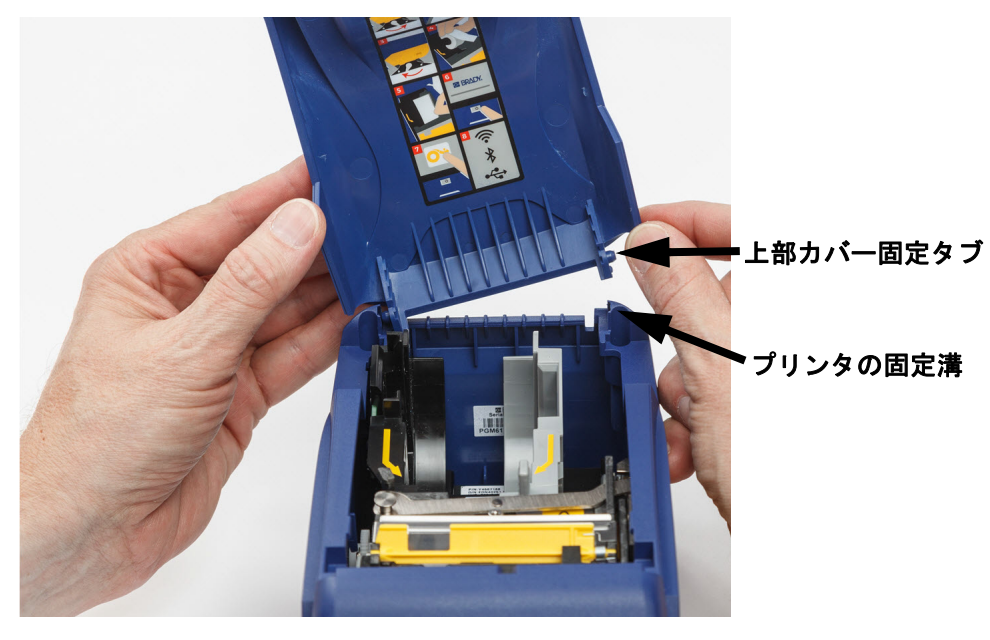

# 5 トラブルシューティング

このセクションには、プリンタで生じた問題のトラブルシューティングに役立つ情報が記されています。

- 以下の「トラブルシューティングの事例」セクションには、生じ得る問題と、その原因および 解決法のリストが示されています。
- 40 ページの「エラーメッセージ」には、エラーメッセージと、本書における関連情報の相互参照先のリストが示されています。

# トラブルシューティングの事例

BradyPrinter™ M611 プリンタの使用時に問題が発生した場合は、問題のトラブルシューティングの サポートとして、下記のセクションを参照してください。

- 38 ページの「リボン カートリッジが本体に入らない」
- 39 ページの「カッターでカットされない、または切れ味が悪い」
- 39 ページの「プリンタがオンにならない」
- 39 ページの「プリンタが勝手にオフになる」
- 39 ページの「ディスプレイが応答しない」

### リボン カートリッジが本体に入らない

問題:リボン カートリッジが本体に簡単に入らない。

解決策:

- カートリッジの向きが正しいことを確認します。
- リボンがローラー間で緩んでいないか確認します。緩んでいる場合は、巻き取りコアを時計回り に回転させて緩みをなくします。

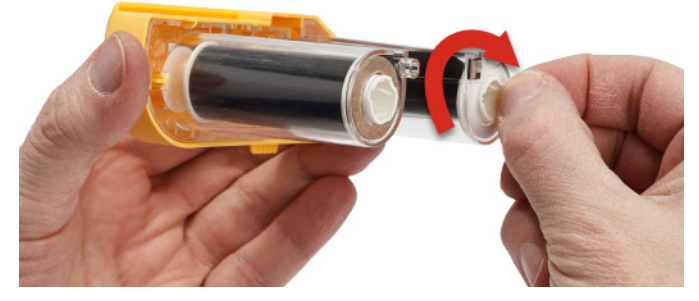

## カッターでカットされない、または切れ味が悪い

問題:ラベルは印字されるがカットされないか、またはカットが荒いため破れてしまう。 解決策:

- カッター刃に粘着剤がついている可能性があります。クリーニングキットから湿った綿棒を取り 出し、カッター刃をクリーニングしてください。
- ソフトウェアが希望するカット設定(ラベル間またはジョブ終了時)になっていることを確認します。

### プリンタがオンにならない

問題:電源ボタンを押しても何も起こらない。

**解決策**:電池の充電が必要である可能性があります。プリンタに同梱の AC アダプターを使用して、 プリンタをコンセントに差し込みます。詳細については、5 ページの「電源と電池」を参照してくだ さい。

### プリンタが勝手にオフになる

問題:プリンタが頻繁に自動的にオフになる。

解決策:

- ・ 電池の残量が少なくなっている可能性があります。プリンタに同梱の AC アダプターを使用して、プリンタをコンセントに差し込みます。詳細については、5 ページの「電源と電池」を 参照してください。
- 無操作によるプリンタの自動シャットダウン機能が、あまりに短く設定されている可能性があり ます。

## ディスプレイが応答しない

問題:ディスプレイに内部エラーが発生しているか、電池の残量が少なくなっている可能性がある。 解決策:

- 電源ボタンを押してプリンタをオフにします。
- プリンタに同梱の AC アダプターを使用して、プリンタをコンセントに差し込みます。
   (5ページの「AC 電源アダプター」を参照してください。)

# エラーメッセージ

プリンタに表示されるエラー メッセージには、解決に向けた手順が記されます。以下の表にはエラー メッセージがリストされています。これは、場合によっては本マニュアルの追加情報となります。

| エラー タイトル                                   | 関連情報                                                                                                    |  |
|--------------------------------------------|----------------------------------------------------------------------------------------------------|--|
| Low Memory(メモリ不足)                          | プリンタのディスプレイに表示された手順に従って<br>ください。                                                                                                    |  |
| Supply Out(ラベル切れ)                          | 16 ページの「ラベルの取り付け」                                                                                                    |  |
| Ribbon Out(リボン切れ)                          | 15 ページの「リボンの取り付け」                                                                                                    |  |
| Print Head is Too Hot(プリント ヘッ<br>ドが過度に高温)  | 2 ページの「物理特性および環境特性」                                                                                                    |  |
| Print Head is Too Cold(プリント ヘッ<br>ドが過度に低温) | 2 ページの「物理特性および環境特性」                                                                                                    |  |
| Door is Open(ドアが開いている)                     | プリンタは、カッターの安全保護対策として、ドア<br>が閉じられた状況でなければ稼動できないよう設計<br>されています。                                                                                                    |  |
| Supply Empty(サプライが空)                       | 16 ページの「ラベルの取り付け」                                                                                                    |  |
| Invalid Supply(無効なサプライ)                    | 16 ページの「ラベルの取り付け」                                                                                                    |  |
| Cannot Connect to Wireless Network         | 12 ページの「Bluetooth」                                                                                                    |  |
| (ワイヤレス ネットワークに接続<br>不可)                    | 13 ページの「Wi-Fi」                                                                                                    |  |
| Maintenance Required<br>(要メンテナンス)          | 31 ページの「プリンタのクリーニング」                                                                                                    |  |
| Failure Loading Supply<br>(ラベル取り付けに失敗)     | 16 ページの「ラベルの取り付け」                                                                                                    |  |
| Supply Jam(ラベル詰まり)                         | 16 ページの「ラベルの取り付け」                                                                                                    |  |
| Cutter Jam(カッター詰まり)                        | 詰まった素材を取り除く際には、ドライバーなどの<br>尖った道具は使用しないでください。プリント<br>ヘッドを傷つける恐れがあります。ピンセットで素<br>材をつまんでください。<br>カッターへのアクセスについては、33 ページの<br>「カッターカバーの装着」および 34 ページの「カッ<br>ターアセンブリ交換」を参照してください。 |  |
| Ribbon/Supply Mismatch(リボン/ラベ<br>ルの不一致)    | プリンタのディスプレイに表示された手順に従って<br>ください。                                                                                                    |  |
| Ribbon Empty(リボンが空)                        | 15 ページの「リボンの取り付け」                                                                                                    |  |
| Invalid Ribbon(無効なリボン)                     | 15 ページの「リボンの取り付け」                                                                                                    |  |
| Lock Lever Open(ロック レバー開)                  | 4 ページの「プリンタの各部名称」                                                                                                    |  |

| エラー タイトル                     | 関連情報                    |
|------------------------------|-------------------------|
| Y/B File Error(Y/B ファイル エラー) | 31 ページの「Y 値とB 値のアップデート」 |
| Shutting Down(シャットダウン中)      | 6 ページの「自動シャットダウン」       |
| Battery Power is Low(電池残量低)  | 5 ページの「電源と電池」           |

# A 規制へのコンプライアンス

# 該当機関へのコンプライアンスおよび承認

### 米国

#### FCC の通知

注記:本装置は、FCC 規則のパート 15 に従い、クラス A デジタル機器の制限に準拠することが テストの結果実証されています。これらの条件は、商業環境で本装置を操作する際の、有 害な干渉に対する適切な保護対策として設けられています。本装置は、無線周波エネル ギーを生成、使用、および放射する可能性があります。使用説明書に従って設置、使用し ない場合は、無線通信に有害な妨害を引き起こす場合があります。

住宅地域における本装置の操作は、有害な妨害を引き起こす可能性があり、その場合ユーザーは自費 で妨害を是正する必要があります。

規制準拠の責任を負う関係者によって明示的に承認されていない変更や修正により、ユーザーの本装 置の操作権限が無効となる場合があります。

本装置は FCC 規則のパート 15 に準拠しています。操作にあたっては、以下の 2 つの条件を満たす 必要があります。(1) 本装置によって有害な干渉が発生しないこと。および (2) 予期せぬ動作の原因 となる干渉を含め、本装置に対するいかなる干渉の受信も了承すること。

### カナダ

イノベーション・科学経済開発省(ISED)

カナダ ICES-003:

CAN ICES-3 (A)/NMB-3(A)

### メキシコ

IFETEL(連邦電気通信委員会)の通知: La operación de este equipo está sujeta a las siguientes dos condiciones: (1) es posible que este equipo o dispositivo no cause interferencia perjudicial y (2) este equipo o dispositivo debe aceptar cualquier interferencia, incluyendo la que pueda causar su operación no deseada.

## ジャマイカ

本製品にはジャマイカによる型式承認モジュールが含まれています:SMA – M611。

## 台湾における宣言

クラス A 宣言

警告使用者

這是甲類的資訊產品,在居住的環境中使用時,可能會造成射頻干擾,在這種情況下,使用者會被要求 採取某些適當的對策。

本製品に関する台湾制限物質封じ込め状況(RoHS 宣言)は www.BradyID.com/M611compliance で ご覧になれます。

ヨーロッパ

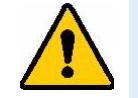

警告!本装置は、クラスA製品です。国内環境では、本製品によって電波干渉 を発生する場合があます。この場合、ユーザーは適切な措置を講じるよう求められる場合があります。

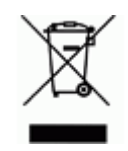

#### 廃電気電子機器指令

本装置は欧州 WEEE 指令のもと、現地の規則に従ってリサイクルする必要があります。

### RoHS 指令 2011/65/EU、2015/863/EU

本製品は CE マークの認定を受けており、電気・電子機器における特定の危険物質の使用制限に関する 2011 年 6 月 8 日の欧州議会および理事会の欧州連合指令 2011/65/EU に準拠しています。

2015 年 3 月 31 日の EU 指令 2015/863 は、制限物質リストに関する欧州議会および理事会の指令 2011/65/EU 付録 II の修正版となります。

#### 電池指令 2006/66/EC

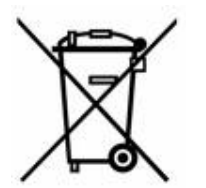

本製品は、リチウムコイン型電池を含んでいます。左の×印で消された車輪の付い たビンは、欧州指令 2006/66/EC に従った、すべての電池および蓄電池の「個別の 収集」を示すためのものです。電池のユーザーは、分類されていない都市廃棄物と して電池を廃棄することはできません。この指令は、別々に収集され、使い切った 後リサイクルされる使用済み電池および蓄電池の返却およびリサイクルのフレーム ワークを決定します。現地の規則に従って、電池を廃棄してください。

リサイクルする人への注意

リチウムコイン型電池の取り外し方:

- 1. プリンタを分解して、メイン回路基盤にあるリチウムコイン型電池を見つけます。
- 小型のドライバーでホルダーから電池を取り出し、基盤から取り外します。各地の規制に 従って廃棄してください。

### トルコ

トルコ環境森林省

(電子・電気機器における特定有害物質の使用制限についての指令)。 Türkiye Cumhuriyeti: EEE Yönetmeliğine Uygundur

### 中国

本製品に関する中国 RoHS 危険物質リストは www.bradyid.com/M611compliance でご覧になれます。

# 無線の規制に関する情報

Wi-Fi (無線) 認証を取得していることを示す規制標示 (国の認定によって異なります) がホスト プリンタに貼付されています。

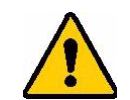

警告!規制機関の認証なく本装置を操作することは違法です。

| 無線プロトコル                | WLAN IEEE 802.11b/g/n                                                                    | Bluetooth クラシック      |  |
|------------------------|------------------------------------------------------------------------------------------|----------------------|--|
| RF 動作周波数               | 2.412~2.462 GHz                                                                          | 2.402~2.480 GHz      |  |
| RF 出力                  | +20dBm EIRP(100mW)未満                                                                     | +20dBm EIRP(100mW)未満 |  |
| アンテナ タイプ\ アンテナ利        | PCB トレース アンテナ \ -3.06 dBi                                                                | PCB トレース アンテナ \ 1.00 |  |
| 動作および保管環境<br>(無線モジュール) | -40~85° C(-40°~185° F)<br><b>注記</b> : 最大動作温度については、Brady ホスト プリンタのユーザー<br>ガイドを必ず参照してください。 |                      |  |

### 米国

### 連邦通信委員会(FCC)

注記:本装置は、FCC 規則のパート 15 に従い、クラス A デジタル機器の制限に準拠することが テストの結果実証されています。これらの条件は、商業環境で本装置を操作する際の、有 害な干渉に対する適切な保護対策として設けられています。本装置は、無線周波エネル ギーを生成、使用、および放射する可能性があります。使用説明書に従って設置、使用し ない場合は、無線通信に有害な妨害を引き起こす場合があります。

住宅地域において本装置を操作すると有害な干渉が発生する可能性があります。この場合、ユーザー は自費で干渉を是正する必要があります。 規制準拠の責任を負う関係者によって明示的に承認されていない変更や修正により、ユーザーの本装 置の操作権限が無効となる場合があります。

本装置は FCC 規則のパート 15 に準拠しています。操作にあたっては、以下の 2 つの条件を満たす 必要があります。(1) 本装置によって有害な干渉が発生しないこと。および (2) 予期せぬ動作の原因 となる干渉を含め、本装置に対するいかなる干渉の受信も了承すること。

共同設置に関する情報:FCC 無線周波数暴露の準拠要件に準拠するため、本トランスミッターに使用するアンテナを他のトランスミッター/アンテナと同じ場所に設置したり、他のトランスミッター/ アンテナと共に動作させたりしないでください。ただし、すでに無線モジュール登録済みのトランス ミッター/アンテナは除きます。

**無線周波数暴露に関するガイドライン**:本装置の放射出力は、無線周波数の暴露限度をはるかに下回 ります。ただし、制御されていない環境において無線周波数の暴露限度を超える可能性を防ぐため、 通常動作中、Wi-Fi の無線モジュールの PCB アンテナ(内部)から頭、首、体の間に最低 20 cm の 間隔をとってください。

### カナダ

イノベーション・科学経済開発省(ISED)

CAN ICES-3 (A)/NMB-3(A)

本装置は、カナダ産業省のライセンス適用免除 RSS 規格に準拠しています。操作にあたっては、以 下の2つの条件を満たす必要があります。

- 1. 本装置によって有害な干渉が発生しないこと。
- 2. 予期せぬ動作の原因となる干渉を含め、本装置に対するいかなる干渉も了承すること。

共同設置に関する情報:FCC 無線周波数暴露の準拠要件に準拠するため、本トランスミッターに使用するアンテナを他のトランスミッター/アンテナと同じ場所に設置したり、他のトランスミッター/ アンテナと共に動作させたりしないでください。ただし、すでに無線モジュール登録済みのトランス ミッター/アンテナは除きます。

**無線周波数暴露に関するガイドライン/重要情報**:本装置は、制御されていない環境に対して定めら れている ISED の暴露限度に準拠しています。必ず送信アンテナと操作者の体の間に最低 20 cmの間 隔をとって、本装置を設置・操作してください。

**Note Importante:** Déclaration d'exposition aux radiations: Cet équipement est conforme aux limites d'exposition aux rayonnements ISED établies pour un environnement non contrôlé. Cet équipement doit être installé et utilisé avec un minimum de 20cm de distance entre la source de rayonnement et votre corps.

## メキシコ

IFETEL(連邦電気通信委員会)の通知:

"La operación de este equipo está sujeta a las siguientes dos condiciones: (1) es posible que este equipo o dispositivo no cause interferencia perjudicial y (2) este equipo o dispositivo debe aceptar cualquier interferencia, incluyendo la que pueda causar su operación no deseada."

ブラジル

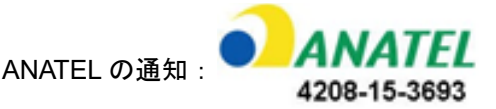

Este equipamento opera em caráter secundário, isto é, não tem direito a proteção contra interferência prejudicial, mesmo de estações do mesmo tipo, e não pode causar interferência a sistemas operando em caráter primário.

Este produto contém a placa model GS2011MIPS, código de homologação ANATEL 4208-15-3693.

## 欧州連合(EU)

本装置は、クラス A 製品です。国内環境では、本製品によって電波干渉を発生する場合があます。 この場合、ユーザーは適切な措置を講じるよう求められる場合があります。

無線機器指令(RED)2014/53/EC

- a. 無線機器が動作する周波数帯域: 2.401GHz~2.483GHz
- b. 無線機器が動作する周波数帯域において送信される最大無線周波電力:
   +20dBm EIRP(100mW)未満

### 海外

Brady ホスト プリンタで使用される Wi-Fi 無線モジュールは、人体の電磁場への暴露をはじめとする 国際的に認められている規格、すなわち EN 62311 "Assessment of electronic and electrical equipment related to human exposure restrictions for electromagnetic fields (0 Hz - 300 GHz)" (電磁 場の人体暴露制限に関する電子および電気機器の評価(0 Hz~300 GHz)) に準拠しています。

## 日本

電波法認証(MIC/TELEC):006-000263 電波法認証(MIC/TELEC):209-J00171 当該機器には電波法に基づく、技術基準適合証明等を受けた特定無線設備を装着している。

# B ライセンス供与

# Microsoft Windows CE<sup>®</sup>に関するエンドユーザーライセンス 契約

購入していただいた本デバイスには、Brady Worldwide, Inc. が Microsoft Licensing またはその関連会 社(以後「MS」とします)からライセンス供与されたソフトウェアが含まれています。インストー ルされているこれらのソフトウェアは Microsoft 社が開発した製品であり、関連メディア、印刷素 材、「オンライン」または電子資料(以後「ソフトウェア」とします)は国際的な知的財産法/条約 によって保護されています。ソフトウェアはライセンス供与でのみ提供されており、販売されてはい ません。無断転載を禁じます。

本エンド ユーザー ライセンス契約に同意していただけない場合は、本デバイスまたはソフトウェア を使用しないでください。すみやかに BRADY WORLDWIDE, INC. にご連絡の上、未使用のデバイ スの返却・返金方法についてお問い合わせください。本ソフトウェアを使用することで(デバイスの 使用などが挙げられますが、これに限定されるものではありません)、本エンド ユーザー ライセン ス契約に同意(または以前の契約に批准)していただいたものとみなされます。

**ソフトウェア ライセンスの供与**:本エンド ユーザー ライセンス契約では、以下のライセンスが供与されます:

ソフトウェアは本デバイスに対してのみ使用できます。

耐障害性はありません。本ソフトウェアには耐障害性はありません。BRADY WORLDWIDE, INC. は デバイスに対するソフトウェアの使用法について独自に特定してます。また、BRADY WORLDWIDE, INC. は本ソフトウェアが上記の使用に適していることを確認するため十分な試験を行うよう MS か ら委託されています。

ソフトウェアに保証は適用されません。本ソフトウェアはあらゆる不具合に対しても「保証なし」で 提供されています。品質、性能、精度、試みに満足していただけるかどうかは、(過失も含め)すべ てユーザーの責任とさせていただきます。また、ソフトウェアの使用の妨害、または違反行為に対し ても保証いたしません。本デバイスまたはソフトウェアに対して何らかの保証を入手した場合、これ らは MS の正規保証ではないため、MS に対して法的拘束力を持ちません。

Java サポートに関する注意。本ソフトウェアには、Java で書かれたプログラムへのサポートが含ま れている場合があります。Java テクノロジに耐障害性はありません。Java は耐障害性機能が必要と される危険な環境(原子力施設、航空機の飛行、通信システム、航空管制、生命維持装置、兵器シス テムなど)用のオンライン管理システムとして設計・制作されているものではなく、これらの用途に おいての使用・再販を意図していません。Java テクノロジに不具合が発生すると、死亡事故や人身 事故、または深刻な物理的・環境的損害をもたらす危険性があります。Sun Microsystems, Inc. は契 約により、MS に対して本免責条項を作成するよう義務化しています。 特定の損傷に対する責任は負いません。法律で禁じられていない場合を除き、MS は本ソフトウェアの使用または性能に関して発生したいかなる間接的損害、特別損害、結果的損害、付随的損害に対しても責任も負いません。この制限は、修復によって本来の目的を達成できない場合にも適用されます。いかなる状況においても、MS は 250 米ドルを超える責任を負うことはありません。

**リバース エンジニアリング、逆コンパイル、分解に関する制限。**(本制限の許容範囲において適用 法によって明確に許容されている場合を除き)本ソフトウェアのリバース エンジニアリング、逆コ ンパイル、分解を行うことは禁じられています。

**ソフトウェアの移譲は制限付きで可能です。**譲渡先が本エンド ユーザー ライセンス契約に同意すれ ば、本エンド ユーザー ライセンス契約のもと、デバイスの売却および移譲の一環として権利を第三 者に永久的に移譲することができます。ソフトウェアがアップグレードされている場合、ソフトウェ アの以前のバージョンもすべて移譲する必要があります。

輸出に関する制限。本ソフトウェアは米国製です。本ソフトウェアに適用される国際法および国内法 (米国輸出管理規制、ならびに米国政府または他の政府によって定められているエンドユーザーや 最終用途の規制、または輸出規制対象国を含む)に順守することに同意していただく必要がありま す。本ソフトウェアの輸出に関する詳細については、「http://www.microsoft.com/exporting」を参照 してください。

## Apple製品専用の「Made for」ラベル

Apple製品専用の「Made for」ラベルは、ラベルが貼付されているアクセサリが、ラベルに記載されているApple製品への接続専用に設計された製品であり、Appleが定める性能基準に適合していることをデベロッパが認定済みであることを意味するものです。Appleはこのデバイスの動作に対して責任を負わず、このデバイスの安全基準や規制基準にへの適合についても責任を負いません。